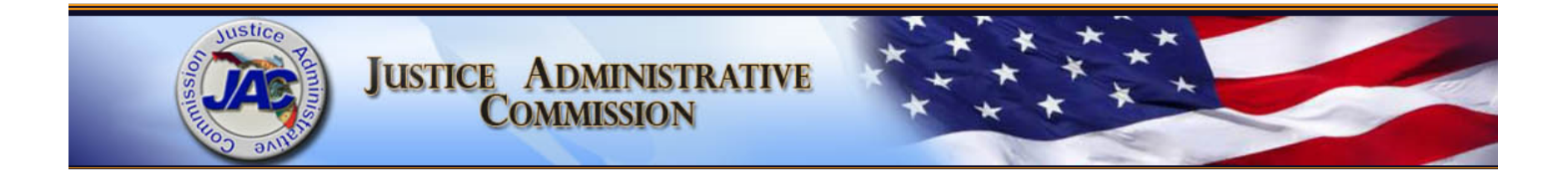

## FLAIR System Overview, FLAIR Access, and FLAIR Vendor Files

Vicki Nichols, Director of Accounting David Kosinski, Professional Accountant May 3, 2016

# FLAIR System Overview -Objectives

- Review the statutory references establishing FLAIR
- Define how to obtain access to FLAIR
- Describe the components of FLAIR
- Illustrate general navigation in FLAIR
- Demonstrate FLAIR payment and balance inquiry screens and their benefits
- Review the FLAIR vendor files and the substitute W9 requirement

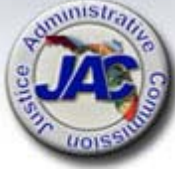

# **FLAIR Introduction**

- State's official accounting system
- "...shall be a unified information system providing fiscal, management, and accounting support for state decision makers..." 215.91(2) FS
- Mainframe system housed at the Department of Financial Services, Office of the Chief Financial Officer
- Used by approximately 10,000 state employees in 34 state agencies
- Originally developed in the 1980s

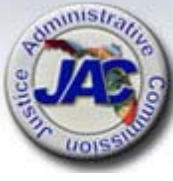

JUSTICE ADMINISTRATIVE COMMISSION

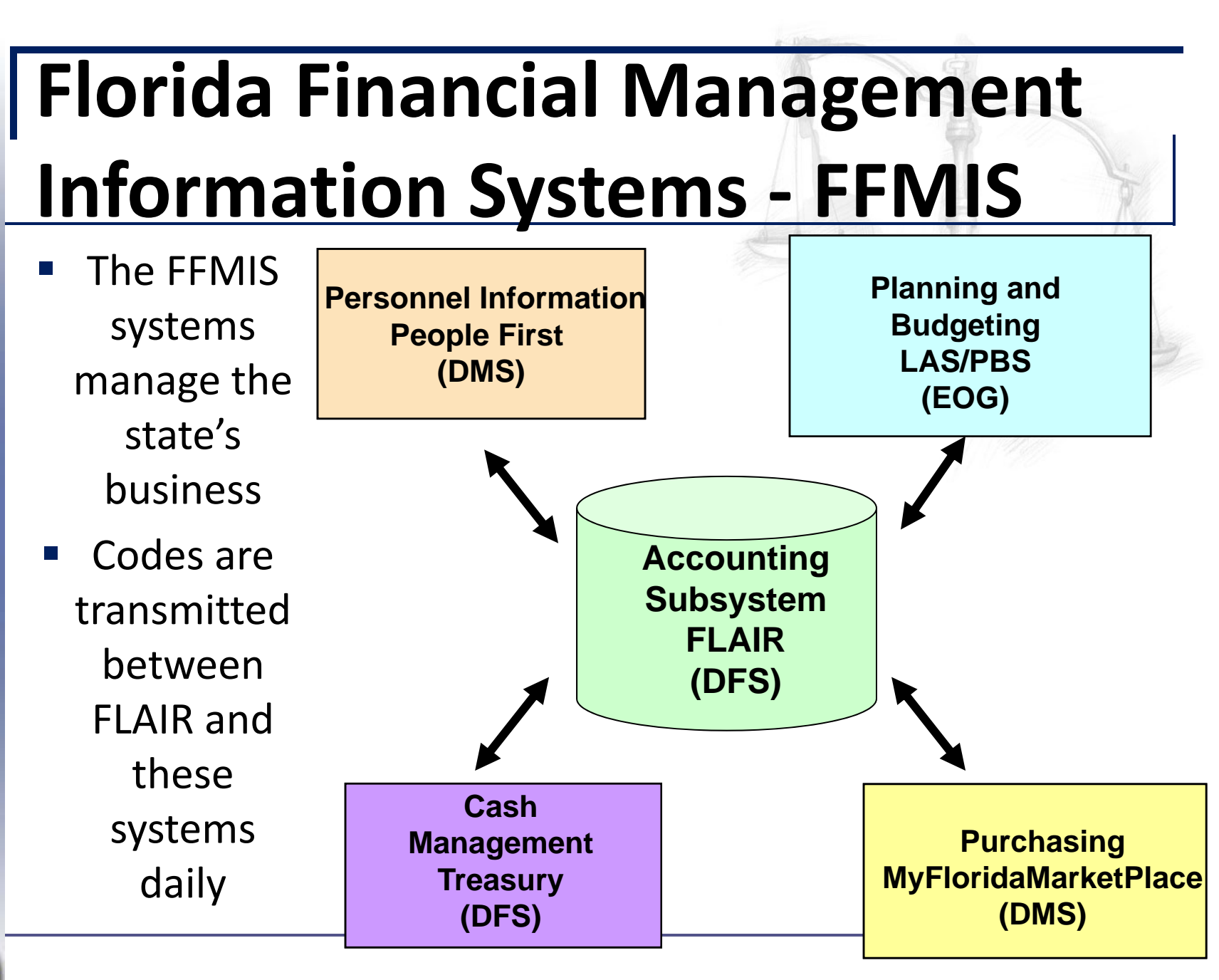

4

# FLAIR System –

# **Three Components**

- FLAIR is made up of three distinct components
- Codes used in one component may not used in another
- Challenge to keep the three in sync

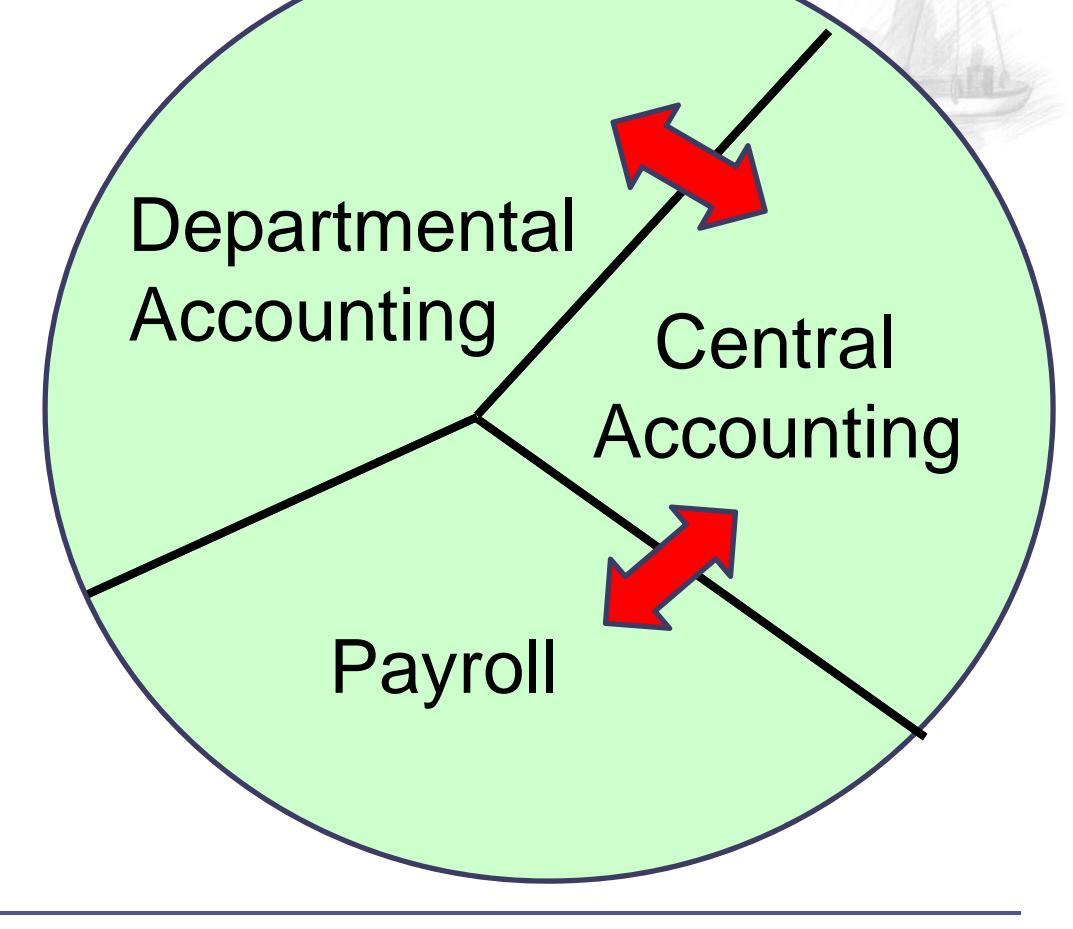

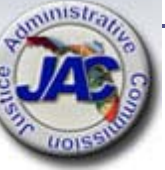

# **FLAIR Report Distribution**

### System - RDS

| PF $1/13$ HELP-COMMAND == | ⇒                  |                 |            |          |                                    |
|---------------------------|--------------------|-----------------|------------|----------|------------------------------------|
| -REPORT INDEX> RIND>      | K RDSP70 D.SYP.RSD | .PROD.RINDX.UD0 | 01         |          |                                    |
| -REPORT DIRECTORY-        | JSER-> JACVWN TR-> | 9876 TP-> 177   | 21837 TL-> | 67064K   |                                    |
| A-C-A-REPORT NAME         | TR-FORM-C.DATET    | IMEV/E.DATE     | -PAGESI    | LINES-NE | -ND-REPORT DESCRIPTIONNO           |
| CNPPPJT2                  | 2105 04/01/2016 21 | 1.49 05/01/16   | 7 7        | 132 0    | 0 POSTED JTS BY SWDN BY INITIATING |
| CNPPPJT4                  | 2106 04/01/2016 27 | 1.50 05/01/16   | 5          | 89 1     | . O POSTED JTS BY BENEFITTING      |
| 8 DAY AGING REPO          | ARPC 04/01/2016 2  | 1.53 05/01/16   | 17         | 246 0    | 0 PCARD 8 DAY AGING REPORT         |
| PCABPRTB                  | Q21Y 04/04/2016 19 | 9.05 05/04/16   | 2          | 90 0     | 0 SALARY REFUND POSTING REPORT     |
| CNPPEXRR                  | 21HM 04/04/2016 1  | 9.48 05/04/16   |            | 42 0     | 0 EFT VENDORS NO REMITTANCE ADVICE |
| CWPPEXP5                  | 214w 04/04/2016 19 | 9.48 05/04/16   | 34         | 1546 0   | 0 EXPENSE WARRANT REGISTER         |
| CEPPBRV7                  | 212Y 04/04/2016 19 | 9.50 05/04/16   |            | 15 0     | 0 JTS TO REVERSE ACH TRANSACTIONS  |
| CNPPWC4                   | 215M 04/04/2016 19 | 9.51 05/04/16   |            | 12 0     | 0 WARRANT CANCEL REPORT            |
| CNPRNEGP                  | 218A 04/04/2016 19 | 9.52 05/04/16   |            | 70       | 0 ACCNTS W/NEG BAL AFTER PR POSTS  |
| CPPPINT2                  | 211Y 04/04/2016 19 | 9.53 05/04/16   |            | 13 0     | 0 INTEREST PENALTY INVOICE REPORT  |
| PODJRSN                   | Q21H 04/04/2016 1  | 9.56 05/04/16   |            | 10 0     | 0 ON DEMAND REASON CODE REPORT     |
| PPRRREGI                  | R21Y 04/04/2016 19 | 9.57 05/04/16   | 6          | 214 0    | 0 PR REGISTER                      |
| PR3260-PYRL TAB           | Q213 04/04/2016 19 | 9.57 05/04/16   | 6          | 120 0    | 0 PR TAB BY ACCOUNT                |
| PMIRSUTL-MISC DE          | P21I 04/04/2016 1  | 9.57 05/04/16   | 3          | 89 0     | 0 MISC DEDUCT CODE UTILIZATION JAC |
| PR3262                    | Q218 04/04/2016 19 | 9.58 05/04/16   |            | 27 0     | 0 PR TAB BY VCHR #                 |
| PPRRWTRE                  | R21Z 04/04/2016 1  | 9.59 05/04/16   | 4          | 70 0     | 0 PR WARRANT REGISTER              |
| PMIRSUTL-MISC DE          | P21I 04/04/2016 1  | 9.59 05/04/16   | 3          | 66 0     | 0 MISC DEDUCT CODE UTILIZATION JAC |
|                           |                    |                 |            |          |                                    |

- RDS contains reports from all three FLAIR components; it has a separate login
- RDS will be discussed in another session

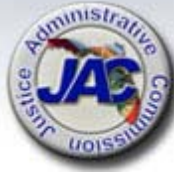

# **Obtaining Access to FLAIR**

- JAC can provide access to FLAIR for your staff
- Access may include:
  - FLAIR Vendor Files Inquiry
  - FLAIR State Accounts balance inquiry
  - FLAIR Purchasing Card (PCard) approval
  - FLAIR Vendor History
  - FLAIR Report Distribution System (RDS)
  - FLAIR Travel History inquiry
  - FLAIR Report Distribution System (RDS)

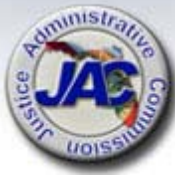

# **Obtaining Access to FLAIR**

| Justice Administration Commission             |          |          |                       |            |  |      |  |  |  |  |
|-----------------------------------------------|----------|----------|-----------------------|------------|--|------|--|--|--|--|
| FLAIR Access Request Form for Circuits        |          |          |                       |            |  |      |  |  |  |  |
| Access Request Type:                          |          |          | Request Date:         |            |  |      |  |  |  |  |
| If update or delete requested enter user name | e:       |          |                       |            |  |      |  |  |  |  |
|                                               |          | mployee' | 's Information        |            |  | CENT |  |  |  |  |
| First Name:                                   | MI:      |          | Last Name:            |            |  |      |  |  |  |  |
| Location:                                     |          |          | Position Title:       |            |  |      |  |  |  |  |
| Phone # (enter numbers only):                 |          |          | User's Email:         |            |  |      |  |  |  |  |
|                                               |          |          | Supervisor:           |            |  |      |  |  |  |  |
|                                               |          |          |                       |            |  |      |  |  |  |  |
| Will user need access to "Due Process" ORG    | G code?  |          | Does the user need R  | DS Access? |  |      |  |  |  |  |
| Will user be approving PCard?                 |          |          | Should user have acco |            |  |      |  |  |  |  |
| Add NASSAM access to FLAIR through the In     | nternet? |          | Should user have acco |            |  |      |  |  |  |  |
| Does a FLAIR Printer ID need to be created?   | ,        |          |                       |            |  |      |  |  |  |  |

Below are typical user permissions. Check the box next to the type of access to be assigned to the user. Remove the "I" from any functions not being assigned. Additional options can be selected using the dropdowns in the last section.

 A new form has been implemented to request access to FLAIR

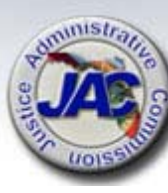

# **Obtaining Access to FLAIR**

#### Employee Acknowledgement I acknowledge my role in protecting the resources that I access and agree to the following: Not to share my user account information. Ensure that my Access Control Custodian is promptly notified if I no longer require access to the resources provided. Activity within the system(s) is subject to detailed monitoring and audits to protect against improper or unauthorized use. Access to the system constitutes consent to the monitoring of all activities, as well as consent to the suspension or termination of access privileges during or following any audit that determines misuse of the system. Unauthorized use includes, but is not limited to, queries not related to a legitimate business purpose, personal use, improper dissemination to unauthorized personnel, and sharing, copying or distributing resource information to unauthorized users. ≻ Willful, unauthorized use of, alteration or destruction of informational assets is a computer-related crime punishable under the provisions of Chapter 815, Florida Statute. To report suspected misuse of the system to the DIS Help Desk (850)413-3190 or Help.Desk@myfloridacfo.com. By signing below, I am acknowledging my understanding and agreement with the requirements for access to, and use of, the system(s) and the information contained. I have approved access as indicated for the above named individual: User's Signature: Supervisor's Signature: User's Name - printed: Supervisor's Name - printed: User's Title - printed: Supervisor's Title - printed: Date: Date<sup>-</sup>

S LOIS SU

 DFS has mandated some new "acknowledgements" related to FLAIR access which are included on the new form

| NOIS                        | Logging into FLAI                                                                                                    | R - NASSAM                                          |
|-----------------------------|----------------------------------------------------------------------------------------------------|-----------------------------------------------------|
| SI - Displa<br>File Edit Se | ay1 - Flair - BlueZone Mainframe Display<br>ession Options Transfer View Script Help<br>A - A - A - A - A - A - A - A - A - A -                                                                                                    | PF04 PF05 PF06 PF07 PF08 PF12 System Request        |
| FL/<br>nas                  | AIR TCP/IP LOGON SCREEN                                                                                                    | IP ADDRESS: 207.203.239.2                           |
|                             |                                                                                                    |                                                     |
| CE ADI                      | <ul> <li>Depending on the way you<br/>FLAIR, there may be one or</li> </ul>                                                                                                    | r particular office accesses<br>r two login screens |
| USTI                        | The first login for most is the first login for most is the first login for most login for most is the first login for most login for most lo | ne "NASSAM" login                                   |
| 7                           | Type nassam and press ent                                                                                                    | er                                                  |
| Aumunistratity              |                                                                                                    |                                                     |

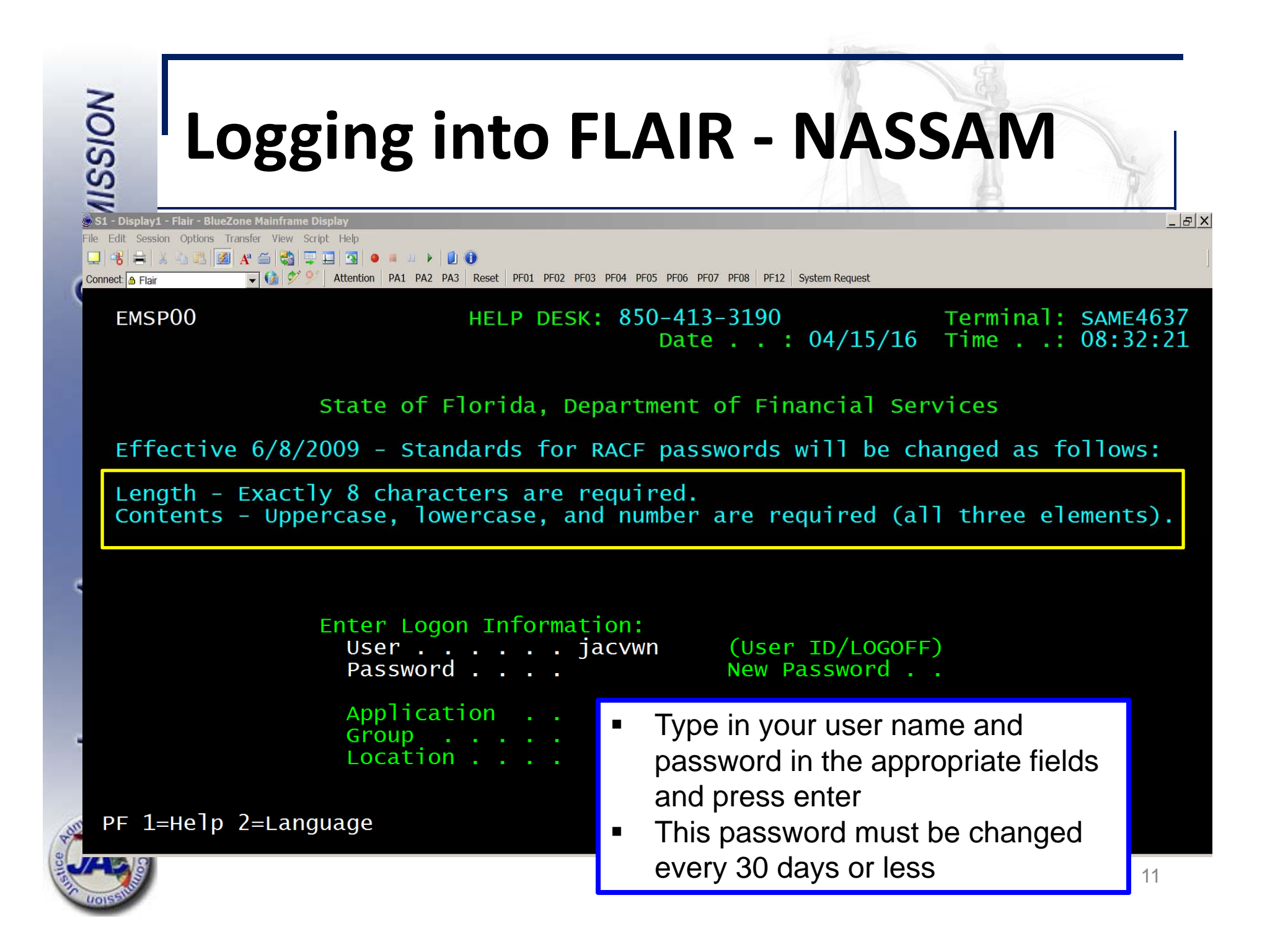

|                                                                                                    |                                                                                        | P. Delinettere                                                                                                    |                                                         |
|----------------------------------------------------------------------------------------------------|----------------------------------------------------------------------------------------|----------------------------------------------------------------------------------------------------|---------------------------------------------------------|
| NOISSIM                                                                                                    | Logging in                                                                             | to FLAIR - NASSAN                                                                                                    |                                                         |
| EMSP<br>Sele<br>Esca                                                                                                    | D1 Appli<br>ct application or enter<br>be key ATTN Command k                           | cation Selection Term:<br>Help Desk: 850-413-3190 Time:<br>Date: 04/15/16 Group<br>Broadcast: User: JACVWN Print<br>command. LOGOFF command terminates all<br>key ENTR and Prefix ¢ Print key                                                                                                    | SAME4637<br>08:37:03<br>: NA<br>er:<br>sessions.<br>PA2 |
| ID<br>1<br>2<br>3<br>4<br>5<br>6<br>7<br>8<br>9<br>10                                                                                                    | Name<br>PROD<br>NAT<br>IW<br>NATTEST<br>RDS<br>DSS<br>SPURS<br>PYRL<br>HOT<br>SECURITY | Jump Key Application Description<br>PA1 FLAIR Production System (DACA)<br>PA1 FLAIR Natural Reporting (DACN)<br>PA1 FLAIR Information Warehouse<br>PA1 FLAIR Natural Warehouse (NT)<br>PA1 FLAIR Report Distribution<br>PA1 FLAIR Report Distribution<br>PA1 RESERVED (use IW instead)<br>PA1 State Purchasing System(SPURS)<br>PA1 State Payroll System (PYRL)<br>PA1 Get Lean Hotline System<br>PA1 SECURITY ADMINISTRATION |                                                         |
| COMM,<br>PE 1=                                                                                                    | AND ==> 1<br>Help 2=Language 3=Dis                                                     | <ul> <li>Choose 1- Production or 5-RDS<br/>from this screen by typing the<br/>number on the command line</li> </ul>                                                                                                    |                                                         |
| AND A CONTRACT OF A CONTRACT OF A CONTRACT O |                                                                                        |                                                                                                    | 12                                                      |

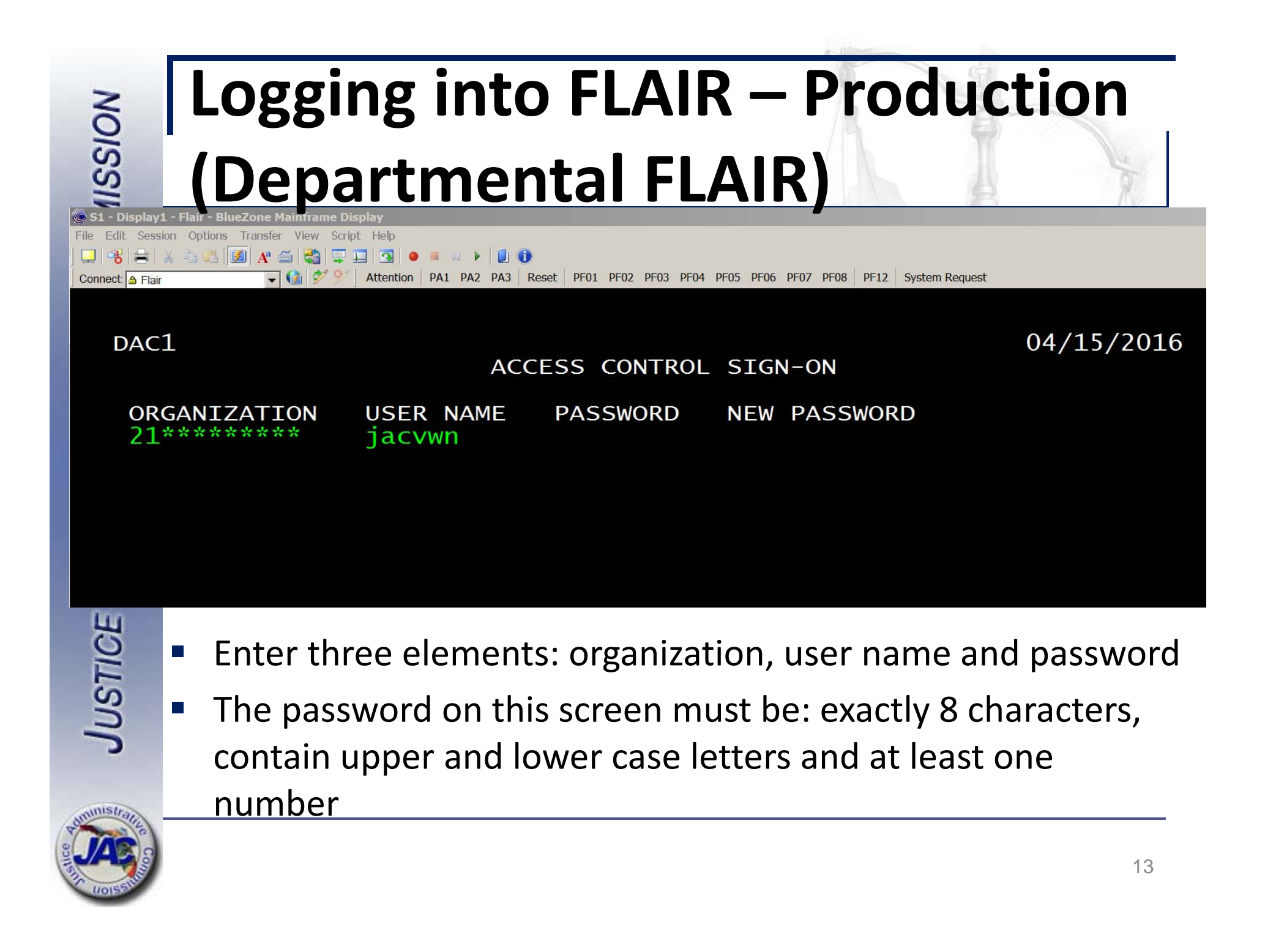

# To Obtain Access to FLAIR and Password Resets - Contacts

- Contact Nona McCall or David Kosinski for FLAIR access requests or password resets
  - Nona.mccall@justiceadmin.org
  - <u>David.Kosinski@justiceadmin.org</u>

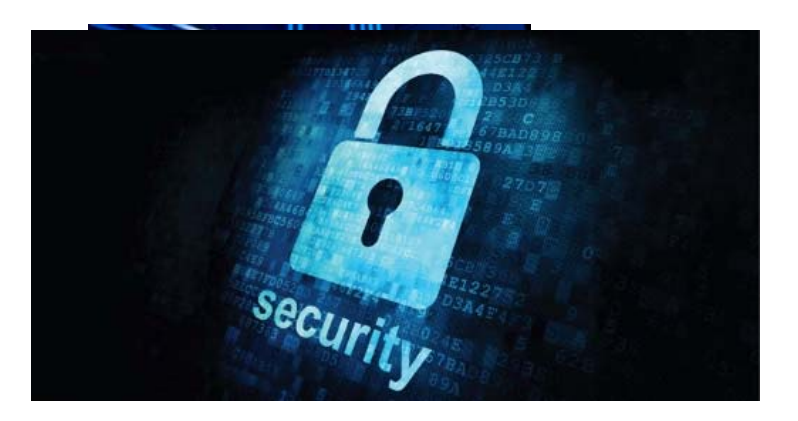

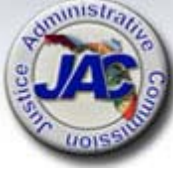

|             | SSIO              | ľ                                | LAIR Ma                                                                                              | in                                        | Α                                | Accountin                                                                                            | ng                                             | N                                | lenu                                                                                             |
|-------------|-------------------|----------------------------------|----------------------------------------------------------------------------------------------------|-------------------------------------------|----------------------------------|----------------------------------------------------------------------------------------------------|------------------------------------------------|----------------------------------|--------------------------------------------------------------------------------------------------|
|             | MNM               | U                                |                                                                                                    |                                           |                                  | MENU                                                                                                 |                                                | 04                               | /04/2016 13:09:47                                                                                |
| C           | SEC               | FC                               | DESCRIPTION                                                                                          | SEC                                       | FC                               | DESCRIPTION                                                                                          | SEC                                            | FC                               | DESCRIPTION                                                                                      |
|             | H U U U U U U U U | AB<br>AR<br>CF<br>DB<br>FA<br>GI | AVAILABLE BAL.<br>ACCTS RECEIVABLE<br>REQ FOR CERT<br>DISBURSEMENTS<br>FA - ACCOUNTING<br>GRANT INFO | U<br>U<br>U<br>U<br>U<br>U<br>U<br>U<br>U | AD<br>BC<br>CP<br>EN<br>FC<br>PE | ACCOUNT DESC<br>BUDGET CONTROL<br>CASH RCPTS UTIL<br>ENCB & ENCB CHG<br>FA - CUSTODIAL<br>PERIOD END | U<br>U<br>U<br>U<br>U<br>U<br>U<br>U<br>U<br>U | AP<br>CD<br>CR<br>EX<br>GA<br>PJ | ACCTS PAYABLE<br>PURCHASING CARD<br>CASH RECEIPTS<br>EXPANSION<br>GEN ACCOUNTING<br>PROJECT INFO |
| Allow and a | U<br>U<br>I       | RC<br>SC<br>TP<br>VS             | AR COSTOMER<br>STATE CFO FILES<br>TITLE - PROPERTY<br>VENDOR-STATEWIDE                               |                                           | RP<br>TF<br>VE                   | TRANSFERS<br>VENDOR-EMPLOYEE                                                                         | U<br>U<br>U                                    | RP<br>TI<br>VP                   | RECORRING REPORTS<br>TITLE - GENERAL<br>VOUCHER PRINT                                            |

JUSTICE

Z

- Shows functions that can be accessed and the type of access
  - Inquiry or update

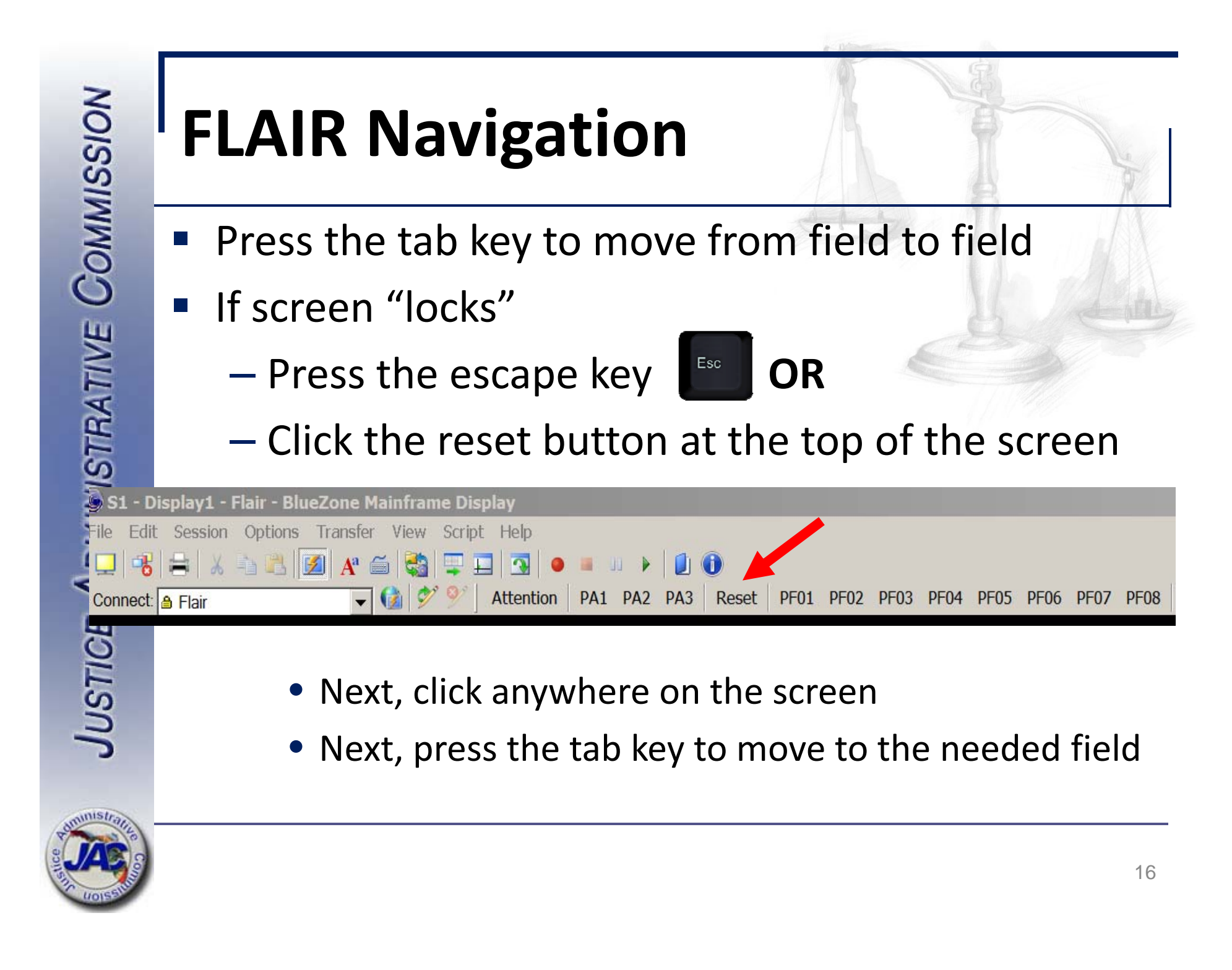

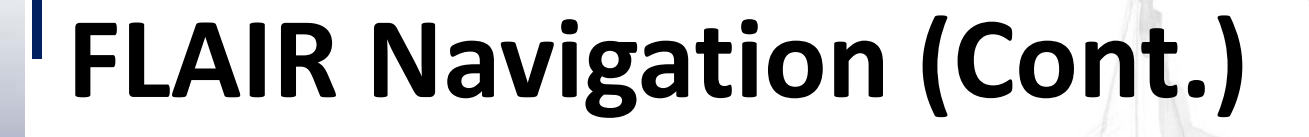

- Enter a two-digit function code in the type field to access a particular FLAIR screen
  - For example: VH, SA, TR, SC...
- To page forward, exit, return, etc., use the function keys (F1-F12) on your keyboard
  - Function keys are defined at the bottom of the FLAIR screen

TYPF

PF11--PF12

SEL

CONTINUING... NEXT: VENDOR NO: MM: YY: Enter-PF1---PF2---PF3---PF4---PF5---PF6---PF7---PF8---PF9---PF10 CONT EXIT MAIN RFRSH TOP FWD

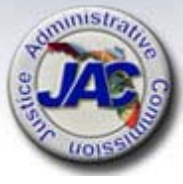

# **State CFO Central Accounting**

#### Menu

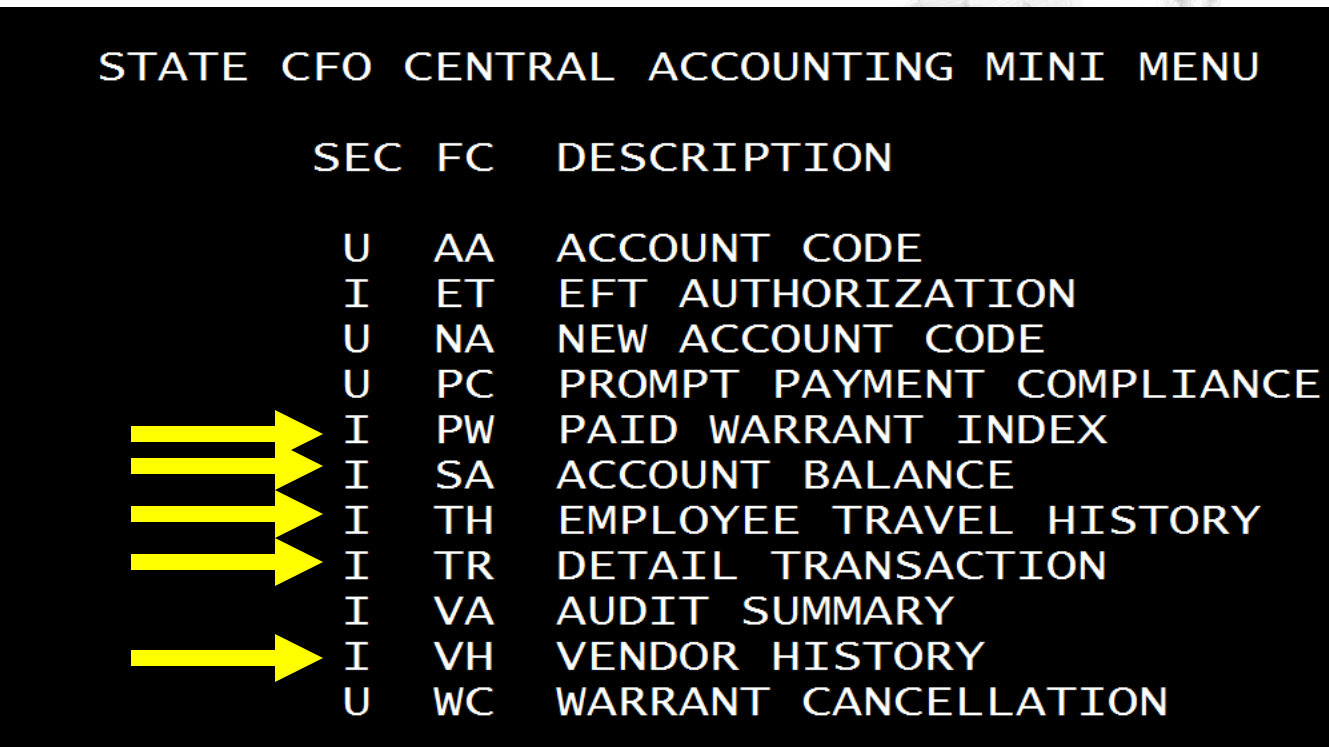

- Enter SC in the type field to access this menu
- View payments, warrants, balances and more

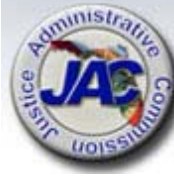

| NOISSI         | FLAIR Ve                                | ndor History - <b>'</b>                                                                                                    | VH                             |
|----------------|-----------------------------------------|----------------------------------------------------------------------------------------------------|--------------------------------|
| VHIR           |                                         | VENDOR PAYMENT INQUIRY                                                                                                    | 04/04/2016 16:57:59            |
| С VH -<br>04/0 | VENDOR HISTORY<br>4/11 THROUGH 04/05/16 | UV – UNPAID VOUCHERS<br>AS OF PREVIOUS WORK DAY                                                                                              | WR - WARRANT<br>RECONCILIATION |
|                | VH UV WR                                | SELECTION CRITERIA                                                                                                    |                                |
|                | ×                                       | VENDOR NUMBER: 526004813<br>MONTH: 03 YEAR: 16<br>VENDOR NAME:<br>MONTH: YEAR:<br>SUMMARY TOTALS OF REQUESTED VH<br>SEARCH THRU MONTH: YEAR: | RECORDS                        |
| 2              | _                                       | WARRANT NUMBER WARRAN                                                                                                    | T DATE                         |
| A              | —                                       | WARRANT TYPE: WARRANT NUMBE<br>WARRANT DATE: (OPTIO                                                                                          | R:<br>NAL)                     |
| JUST           | Look up ve<br>history                   | ndor payments – fiv                                                                                                    | e years of                     |

| 10000  | NOICE        | FLAIR Vendor History - VH                                                                                                    |
|--------|--------------|----------------------------------------------------------------------------------------------------|
| Count  | VHI          | 04/04/2016 17:00:43<br>VENDOR PAYMENT HISTORY - INQUIRY BY VENDOR NUMBER                                                                                        |
|        | SEL          | ACCOUNT CODECFIAMOUNTVCHRNOCFORECPAY/ENDOR NOSWDNOBJCNTRPYMT:TP-NODATECANX                                                                                      |
|        |              | 21-101-000069-21300800-00-103228-00<br>F526004813013 D6000442926 4610 4 0838045 03/08/16<br>/EN NAME: SOCIAL SECURITY ADMINISTRATION                            |
| la num |              | 21-101-000069-21300800-00-103228-0044.00v02689103/08/16F526004813012D600044293346104083805903/08/16VEN NAME: SOCIAL SECURITY ADMINISTRATION44.00v02689103/08/16 |
|        | SEL          | EGEND: I = INVOICE INQUIRY W = WARRANT RECONCILIATION INQUIRY<br>T = TRANSACTION INQUIRY                                                                        |
| LINT   | <b>1</b> 000 | <ul> <li>Vendor history inquiry results display as shown</li> </ul>                                                                                             |
|        |              |                                                                                                    |

Press F8 to page forward to see more records

nisi

| NO           |     | Ven                                | dor                         | His                              | tory                           | / -                   | W                | larra               | nt S               | Stat               | us            |
|--------------|-----|------------------------------------|-----------------------------|----------------------------------|--------------------------------|-----------------------|------------------|---------------------|--------------------|--------------------|---------------|
| MISSI        |     | Inqu                               | liry                        |                                  |                                |                       |                  |                     |                    |                    | Y             |
| COM          | VHI | 1                                  | VENDOR                      | PAYMENT                          | HISTORY                        | - INC                 | QUIRY            | BY VENDOR           | 04/04/<br>NUMBER   | 2016 17            | 7:03:19       |
| TIVE         | SEL | ACCOUNT C<br>VENDOR NO             | ODE                         | SWDN                             |                                | CFI<br>OBJ            | CNTR             | AMOUNT<br>PYMT: TP- | VCHR NC            | O CFO REC          | C PAY<br>CANX |
| <b>STRA1</b> |     | 21-101-00<br>F5260048<br>VEN NAME: | 0069-213<br>13012<br>SOCIAL | 300800-00<br>D600044<br>SECURITY | 0-103228<br>42933<br>Y ADMINIS | -00<br>4610<br>STRATI |                  | 44.00<br>4          | v026891<br>0838059 | 03/08/1<br>03/08/1 | L6<br>L6      |
| ADMIN        | W   | 21-101-00<br>F5260048<br>VEN NAME: | 0069-213<br>13007<br>SOCIAL | 300800-00<br>D600045<br>SECURITY | 0-103228<br>56057<br>Y ADMINI: | -00<br>4610<br>STRATI | ION              | 44.00<br>4          | V027661<br>0866567 | 03/15/1<br>03/15/1 | L6<br>L6      |
| CE /         | SEL | LEGEND:                            | I = IN                      | OICE INC                         | QUIRY<br>= TRANS               | W =<br>ACTION         | = WARI<br>N INQU | RANT RECON          | CILIATIO           | ON INQUIF          | RY            |
| USTIC        |     | Туре                               | W ne                        | xt to t                          | he pa                          | yme                   | enti             | record a            | and p              | ress               |               |

enter to view the warrant status

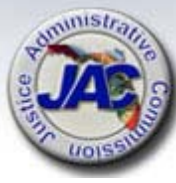

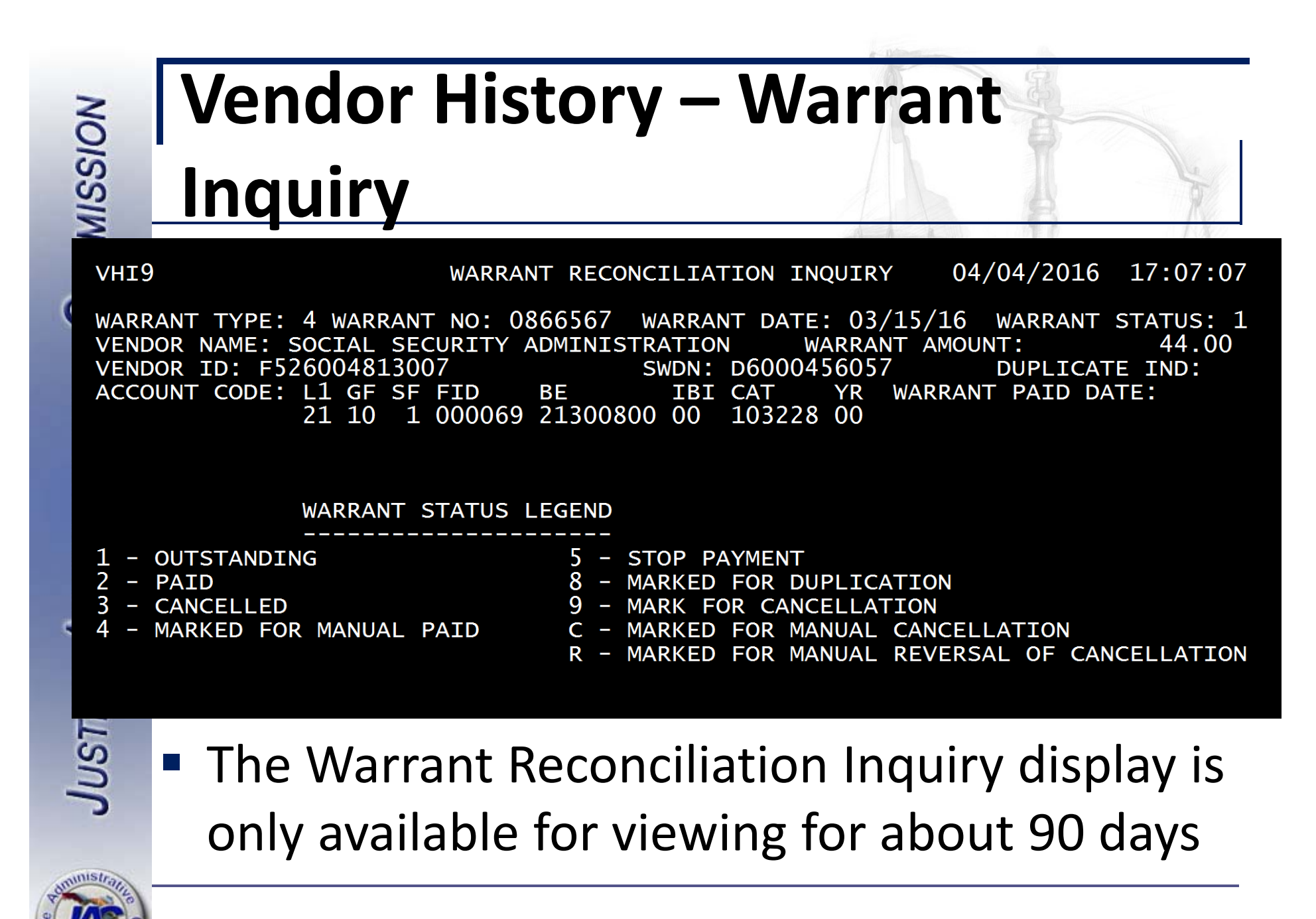

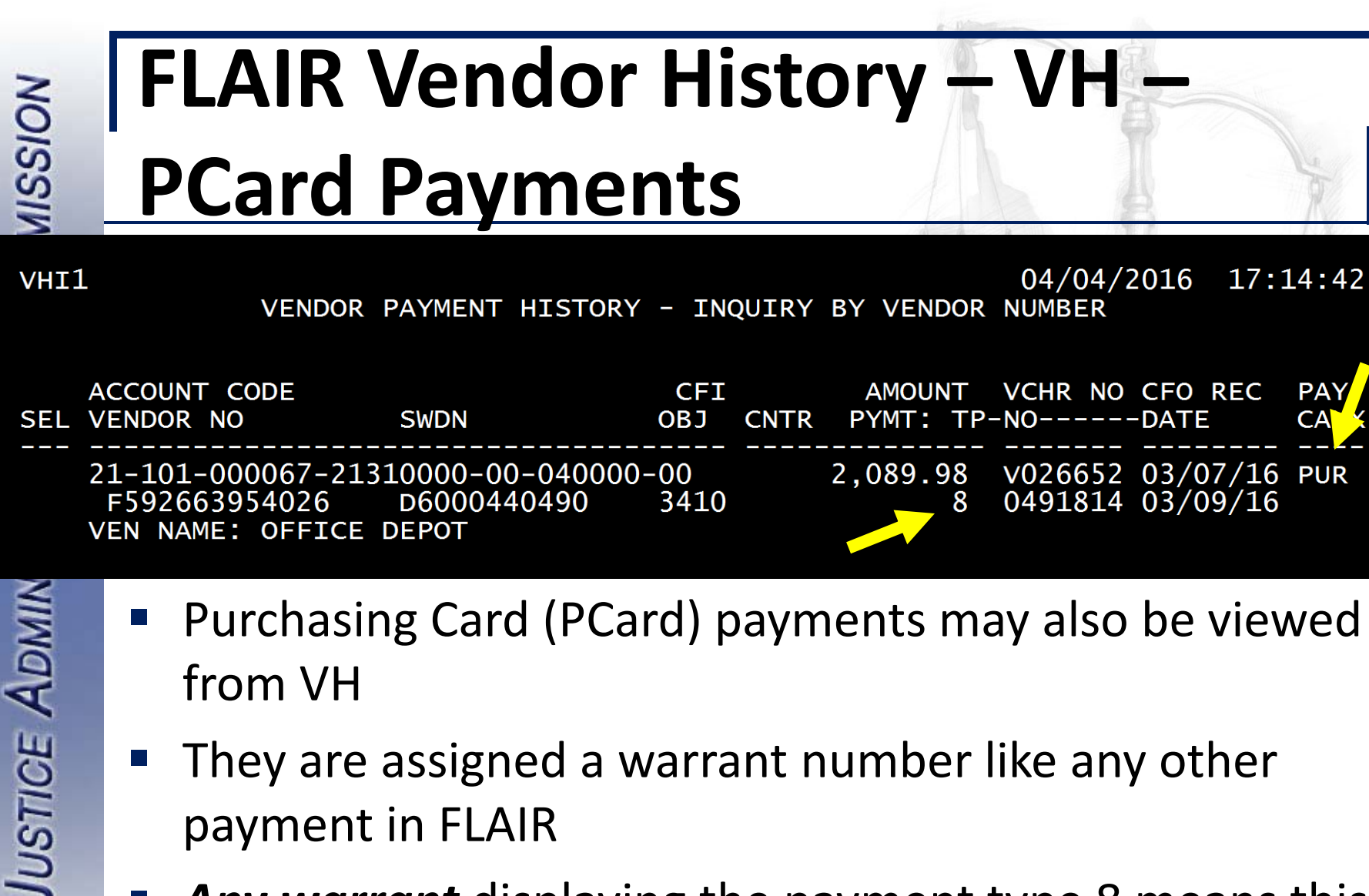

- Purchasing Card (PCard) payments may also be viewed from VH
- They are assigned a warrant number like any other payment in FLAIR
- **Any warrant** displaying the payment type 8 means this warrant was paid via EFT (direct deposit)

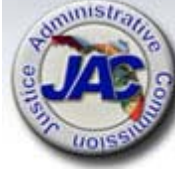

| NOI        | FL           | .AI            | RV             | /end            | dor History – VH –                                                                                                    |
|------------|--------------|----------------|----------------|-----------------|----------------------------------------------------------------------------------------------------|
| VISS       | W            | ar             | ran            | t St            | tatus                                                                                                    |
| VHIR       |              |                |                |                 | VENDOR PAYMENT INQUIRY 04/05/2016                                                                                                    |
|            | VEND<br>5/11 | OR HI<br>THROU | STORY          | /06/16          | UV – UNPAID VOUCHERS WR – WAR<br>AS OF PREVIOUS WORK DAY RECONCIL                                                                    |
| VIE        |              | VH             | UV             | WR              | SELECTION CRITERIA                                                                                                    |
| INICTIDATI |              | <br>           | _              |                 | VENDOR NUMBER:<br>MONTH: YEAR:<br>VENDOR NAME:<br>MONTH: YEAR:<br>SUMMARY TOTALS OF REQUESTED VH RECORDS<br>SEARCH THRU MONTH: YEAR: |
| MC         |              |                |                |                 | WARRANT NUMBER WARRANT DATE                                                                                                    |
| re A       |              |                |                | X               | WARRANT TYPE: 4 WARRANT NUMBER: 0866567<br>WARRANT DATE: (OPTIONAL)                                                                  |
| JUSTI      | A A          | noth<br>ent    | ner w<br>er th | vay to<br>ne wa | view the paid status of a warrant is rrant number and date or warrant                                                                |

Another way to view the paid status of a warrant is to enter the warrant number and date or warrant type and warrant number in the spaces provided

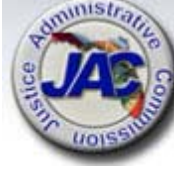

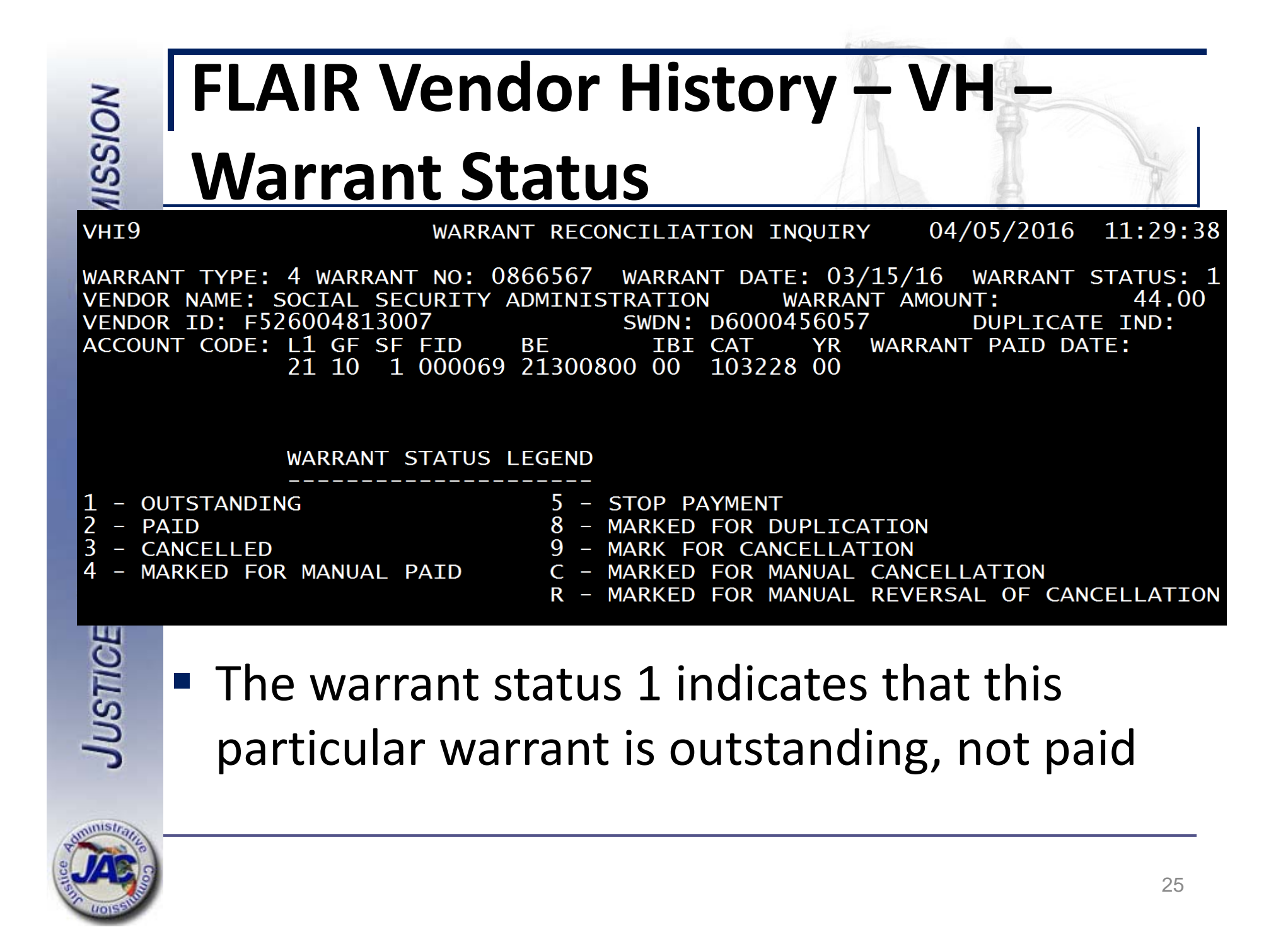

| <b>FLAIR Employee Travel History -</b>                                                            |
|---------------------------------------------------------------------------------------------------|
| TH                                                                                                |
| THIR EMPLOYEE TRAVEL INQUIRY REQUEST 04/04/2016 17:21:10                                          |
| EMPLOYEE TRAVEL HISTORY FILE RECORDS AVAILABLE FROM 04/02/13 THROUGH 04/05/16                     |
| X EMPLOYEE NUMBER: 026<br>OPTIONAL START DATE: MONTH 12 YEAR 15                                   |
| EMPLOYEE NAME:<br>OPTIONAL START DATE: MONTH YEAR                                                 |
| SUMMARY TOTALS OF SELECTED SEARCH BY EMPLOYEE NUMBER OR NAME<br>OPTIONAL THROUGH DATE: MONTH YEAR |
| WARRANT TYPE: WARRANT NO: WARRANT DATE:                                                           |
| Enter the employee's SSN or name to                                                               |
| search for travel payments to employees                                                           |
| 26                                                                                                |

#### FLAIR Employee Travel History – **MUISSION TH – Inquiry Results** 04/04/2016 THI1 17:23:39 EMPLOYEE TRAVEL HISTORY - INQUIRY BY EMPLOYEE NUMBER 026 EMPLOYEE NUMBER: ACCOUNT CODE CFI OBJ WARRANT VCHR IND VCHR DTE PAY AMOUNT WT DATE AUD DATE CFO REC SWDN CANX 2614 8-0325132 WARRANT 12/09/15 PUR 21-101-000069-21300800-00-040000-00 12/14/15 12/10/15 D6000292165 238.00 EMPLOYEE NAME: NICHOLS V.W. 21-101-000069-21300800-00-040000-00 2610 8-0325328 WARRANT 12/10/15 12/15/15 12/11/15 D6000294812 14.76 EMPLOYEE NAME: NICHOLS V.W.

JUSTIC

#### Press the F8 key to page forward to other payments

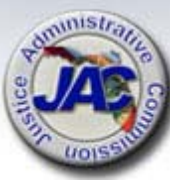

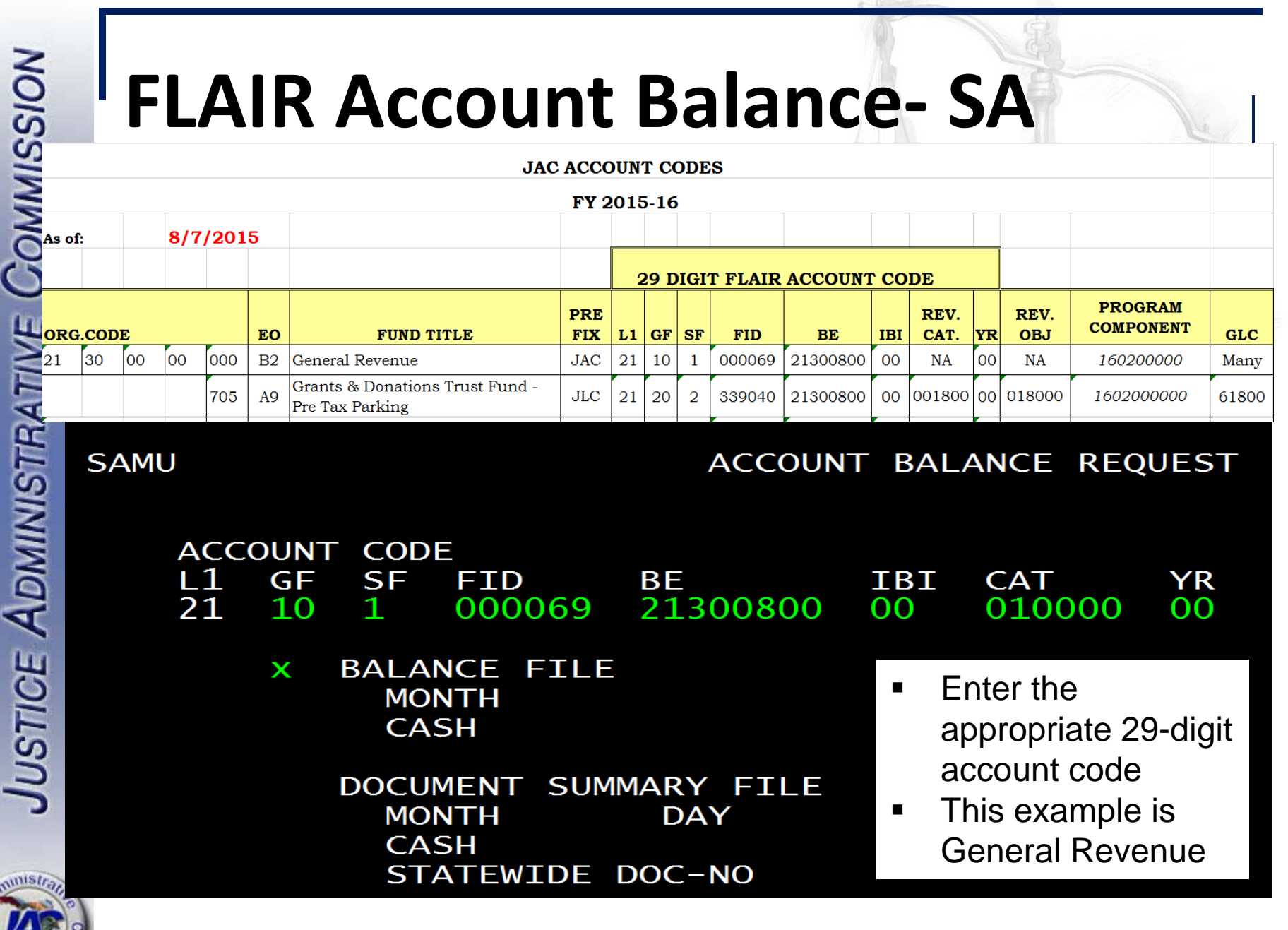

| FLAIR Acc                                                                                                    | count Ba                                                                                                    | lance- S                                                                                                    | 5A -                                                                                                    |
|----------------------------------------------------------------------------------------------------|----------------------------------------------------------------------------------------------------|----------------------------------------------------------------------------------------------------|----------------------------------------------------------------------------------------------------|
| Page 1                                                                                                    |                                                                                                    |                                                                                                    |                                                                                                    |
| SAID                                                                                                    | BALANCE FILE - B                                                                                                    | UDGETARY 04                                                                                                    | 4/05/2016 09:05:12                                                                                                    |
| L1 GF SF FID BE<br>21 10 1 000069 213008<br>M<br>APPROPRIATIONS ACT<br>SUPPLEMENTAL APPROP<br>ADDITIONAL APPROP<br>CERT FWD APPROP<br>CANC & REST<br>TRANSFER APPR<br>AGENCY TRANSFERS<br>RESERVES<br>*TOTAL APPR<br>*APPROVED BUDGET<br>*CURR YR RELEASE<br>*CERT FWD REL | IBI CAT YR<br>00 00 010000 00<br>PRIOR<br>ONTH BALANCES<br>5,458,454.00<br>.00<br>23,075.31<br>.00<br>2,306.00-<br>.00<br>.00<br>5,479,223.31<br>5,479,223.31<br>5,456,148.00<br>23,075.31 | MO RT<br>04 2<br>CURRENT<br>MONTH ACTIVITY<br>.00<br>.00<br>.00<br>.00<br>.00<br>.00<br>.00<br>.00<br>.00<br>.0 | CURRENT<br>MONTH BALANCE<br>5,458,454.00<br>.00<br>23,075.31<br>.00<br>2,306.00-<br>.00<br>.00<br>5,479,223.31<br>5,479,223.31<br>5,456,148.00<br>23,075 31 |

JUSTI

- Page 1 of 2 shows appropriations and releases
- Press F8 to move to the 2<sup>nd</sup> page

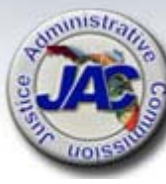

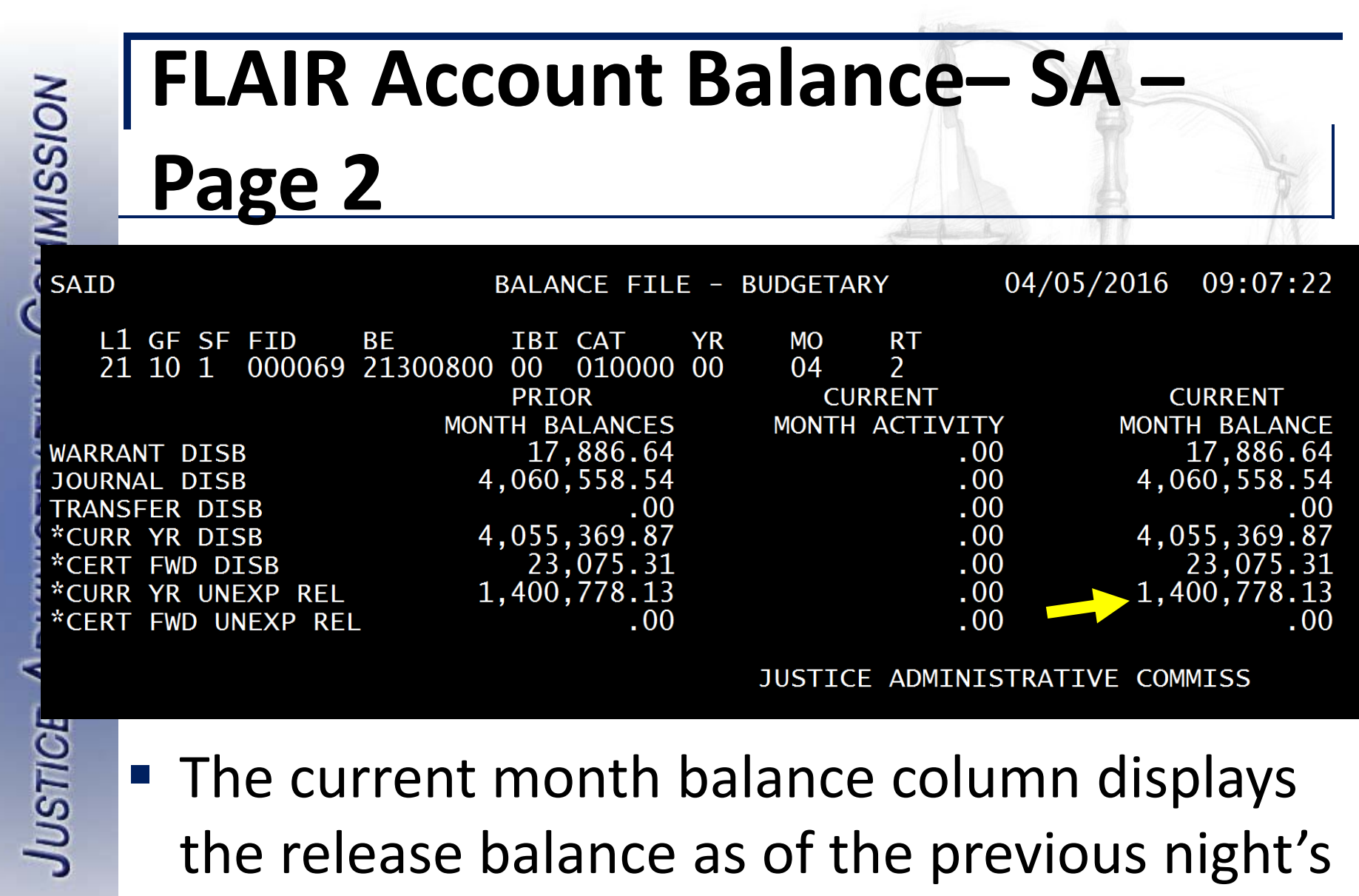

postings at DFS

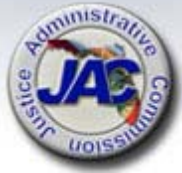

# FLAIR Account Balance – SA –

**Document Summary File** 

| -               | JAC ACCOUNT CODES |      |    |    |     |    |                                                    |            |    |      |     |         |          |     |              |    |             |                      |       |
|-----------------|-------------------|------|----|----|-----|----|----------------------------------------------------|------------|----|------|-----|---------|----------|-----|--------------|----|-------------|----------------------|-------|
| 0               | FY 2015-16        |      |    |    |     |    |                                                    |            |    |      |     |         |          |     |              |    |             |                      |       |
| As of: 8/7/2015 |                   |      |    |    |     |    |                                                    |            |    |      |     |         |          |     |              |    |             |                      |       |
|                 |                   |      |    |    |     |    |                                                    |            | 2  | 29 D | IGI | r flair | ACCOUNT  | CO  | DE           |    |             |                      |       |
|                 | ORG.              | CODI | £  |    |     | EO | FUND TITLE                                         | PRE<br>FIX | L1 | GF   | SF  | FID     | BE       | IBI | REV.<br>CAT. | YR | REV.<br>OBJ | PROGRAM<br>COMPONENT | GLC   |
| J               | 21                | 30   | 00 | 00 | 000 | B2 | General Revenue                                    | JAC        | 21 | 10   | 1   | 000069  | 21300800 | 00  | NA           | 00 | NA          | 160200000            | Many  |
| r               |                   |      |    |    | 705 | A9 | Grants & Donations Trust Fund -<br>Pre Tax Parking | JLC        | 21 | 20   | 2   | 339040  | 21300800 | 00  | 001800       | 00 | 018000      | 1602000000           | 61800 |

ACCOUNT CODE L1 GF SF FID 21 10 1 000069

NOISSIN

**ISTICE ADMINIS** 

BE 21300800

IBI

00

BALANCE FILE MONTH CASH

- X DOCUMENT SUMMARY FILE MONTH DAY CASH STATEWIDE DOC-NO
- To view transactions posted to a particular account code, choose Document Summary File

YR

00

CAT

100777

| N                                | FLAIR Account Balance – SA –                     |                                                  |                                             |                    |                     |                                 |                                       |                                         |
|----------------------------------|--------------------------------------------------|--------------------------------------------------|---------------------------------------------|--------------------|---------------------|---------------------------------|---------------------------------------|-----------------------------------------|
| DISSIN                           | Docur                                            | <u>nent</u>                                      | Sum                                         | n                  | nary                | File                            |                                       | -                                       |
| SASD                             | D                                                | DCUMENT SUM                                      | MARY FILE                                   | Ē —                | BUDGETAR            | )<br>Y ACCOUN                   | 04/05/2016<br>NT                      | 09:55:37<br>PAGE 1                      |
| L2<br>22                         | GF SF FID<br>10 1 000069<br>APPROPRIA<br>BALANCE | BE I<br>21300800 0<br>FIONS APP<br>ES            | BI CAT<br>0 100777<br>ROVED BUE<br>BALANCES | YR<br>7 00<br>DGET | RT<br>2             | STWD DOO<br>RESERVE<br>BALANCES | C-NO MO<br>O4<br>RE<br>S YTD          | DAY<br>ELEASES<br>BALANCES<br>768552 40 |
| 0405<br>0405<br>AUDI<br>DATE     | 6 95970<br>95970<br>STATEWIDE<br>E DOC NO        | )9.97<br>AGENCY<br>DOC NO                        | 959709<br>959709<br>TR CF<br>CD I           | 9.97               | TRANSACTI<br>AMOUNT | . 00<br>. 00                    | )<br>UNEXPE<br>RELEASE E              | 268552.49<br>ENDED<br>BALANCE           |
| 04/02<br>04042<br>04042<br>04042 | _/16<br>_6                                       | ) v029816<br>) v029816<br>) v029816<br>) v029816 | 12<br>10<br>12                              |                    | 316.<br>232.<br>24. | 81<br>63<br>47                  | 418,<br>418,171<br>417,938<br>417,913 | 487.84<br>1.03<br>3.40<br>3.93          |

- This is JAC's general revenue contracted services account
- Budget, revenue, and expenditure items will display here
- Transaction Code (TR) definitions are available on JAC's website

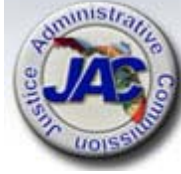

JUSTICE A

#### **FLAIR Account Balance – SA** NOISSIMMO **Example (Trust Fund)** JAC ACCOUNT CODES FY 2015-16 8/7/2015 As of: **29 DIGIT FLAIR ACCOUNT CODE** PROGRAM PRE REV. REV. COMPONENT ORG.CODE EO FUND TITLE FIX L1 GF SF FID BE IBI CAT. YR OBJ GLC 30 00 21 00 000 General Revenue 10 B2 JAC 000069 21300800 00 00 1 NA NA 160200000 Many Grants & Donations Trust Fund -JLC **USTICE ADMINIST** 705 A9 21 20 2 339040 21300800 00 001800 00 018000 1602000000 61800 Pre Tax Parking ACCOUNT CODE L1SF GF FID ΒE IBI CAT YR 21 20 2 339040 21300800 00 103224 00 BALANCE FILE Х MONTH CASH This inquiry is for JAC's DOCUMENT SUMMARY FILE Grants and Donations DAY MONTH CASH **Trust Fund** STATEWIDE DOC-NO 33

| NOISSIM                                                     | FLAIR<br>Examp                                                                                              | Account E<br>ble (Trust                                                                                                    | Balance<br>Fund)                             | - SA -                                                                                                    |
|-------------------------------------------------------------|----------------------------------------------------------------------------------------------------|----------------------------------------------------------------------------------------------------|----------------------------------------------|----------------------------------------------------------------------------------------------------|
| SAID                                                        |                                                                                                    | BALANCE FILE                                                                                                    | - BUDGETARY                                  | 04/05/2016 10:18:29                                                                                                    |
| WARRA<br>JOURN<br>TRANS<br>*CURF<br>*CERT<br>*CERT<br>*CERT | ANT DISB<br>NAL DISB<br>SFER DISB<br>YR DISB<br>FWD DISB<br>YR UNEXP REL<br>FWD UNEXP REL<br>21 20 2 339040 | 3E IBI CAT<br>21300800 00 103224<br>PRIOR<br>MONTH BALANCES<br>581,826.42<br>.00<br>.00<br>581,826.42<br>.00<br>168,173.58<br>.00<br>200,794.55 | YR MO RT<br>00 04 2<br>CURRENT<br>MONTH ACTI | CURRENT<br>MONTH BALANCE<br>.00 581,826.42<br>.00 .00<br>.00 .00<br>.00 581,826.42<br>.00 .00<br>.00 168,173.58<br>.00 .00<br>STICE ADMIN COMM |
| TICE                                                        | This is p                                                                                                   | age two of th                                                                                                    | ne Balance                                   | e File Inquiry                                                                                                    |
| Jus                                                         | For trus                                                                                                    | t funds, the c                                                                                                    | ash balan                                    | ce in the fund                                                                                                    |

- This is page two of the Balance File Inquiry
- For trust funds, the cash balance in the fund is displayed

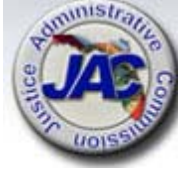

JUSTICE ADMINISTRATIVE COMMISSION

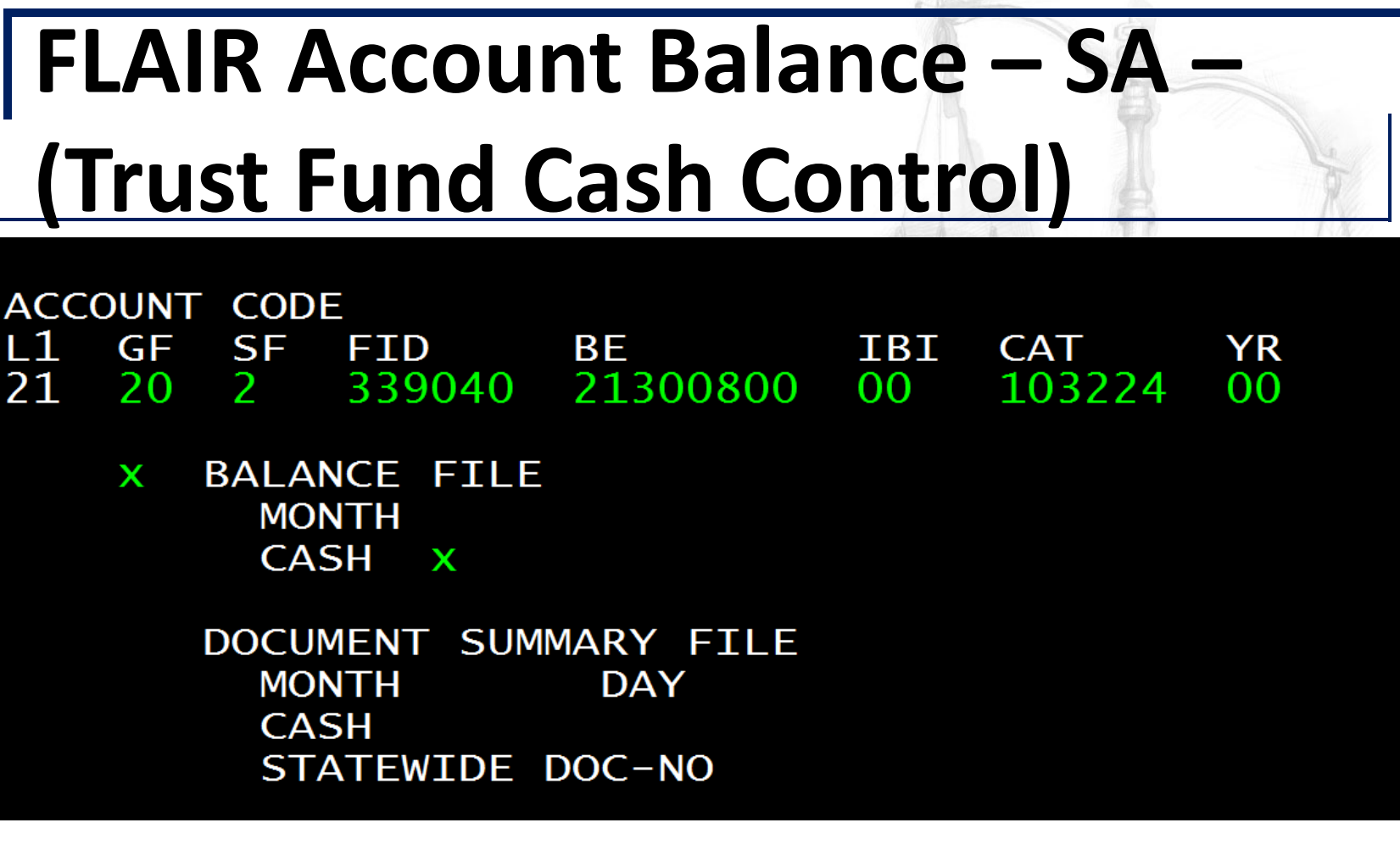

 For trust funds, an additional inquiry for cash items is provided

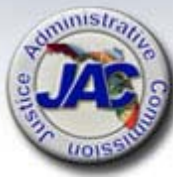

| NO               | FLAIR Ac                                                                                                    | count Ba                                                                                                    | lance –                                                                                                    | SA –                                                                                                    |
|------------------|----------------------------------------------------------------------------------------------------|----------------------------------------------------------------------------------------------------|----------------------------------------------------------------------------------------------------|----------------------------------------------------------------------------------------------------|
| MISSI            | (Trust Fu                                                                                                    | nd Cash                                                                                                    | Control                                                                                                    |                                                                                                    |
| OM               | SAIC                                                                                                    | BALANCE FILE - CAS                                                                                                    | GH CONTROL (                                                                                                    | 04/05/2016 10:28:33                                                                                                    |
| ADMINISTRATIVE C | L1 GF SF FID BE<br>21 20 2 339040 00000<br>** CASH FWD 07/01<br>JOURNAL RECEIPTS<br>TRANSFER RECEIPTS<br>TREASURY RECEIPTS<br>PRIOR CANC RECPTS<br>*TOTAL CASH RECPTS<br>JOURNAL DISB<br>WARRANT DISB<br>TRANSFER DISB<br>*TOTAL CASH DISB<br>** CASH BALANCES | IBI CAT YR<br>0000 00 000000 00<br>PRIOR<br>MONTH BALANCES<br>108,252.55<br>588,615.59<br>.00<br>318,014.88<br>202.40<br>906,832.87<br>94,645.41<br>679,018.65<br>.00<br>773,664.06<br>241,421.36 | MO RT<br>03 1<br>CURRENT<br>MONTH ACTIVITY<br>.00<br>63,965.21<br>.00<br>100.00<br>.00<br>64,065.21<br>132.49<br>104,559.53<br>.00<br>104,692.02<br>40,626.81 | CURRENT<br>MONTH BALANCE<br>108,252.55<br>652,580.80<br>.00<br>318,114.88<br>202.40<br>970,898.08<br>94,777.90<br>783,578.18<br>.00<br>878,356.08<br>200,794.55 |
| E                | DESCRIPTION: GRANTS & DC                                                                                                    | NATIONS TF                                                                                                    |                                                                                                    |                                                                                                    |
| JUSTIC           | <ul> <li>This is a view posted to a t</li> </ul>                                                                                                    | <pre>/ of cash recei rust fund</pre>                                                                                                    | pts and disk                                                                                                    | oursements                                                                                                    |

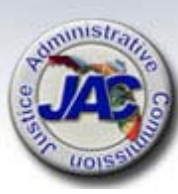

Note: these balances are not at the Org Code level 

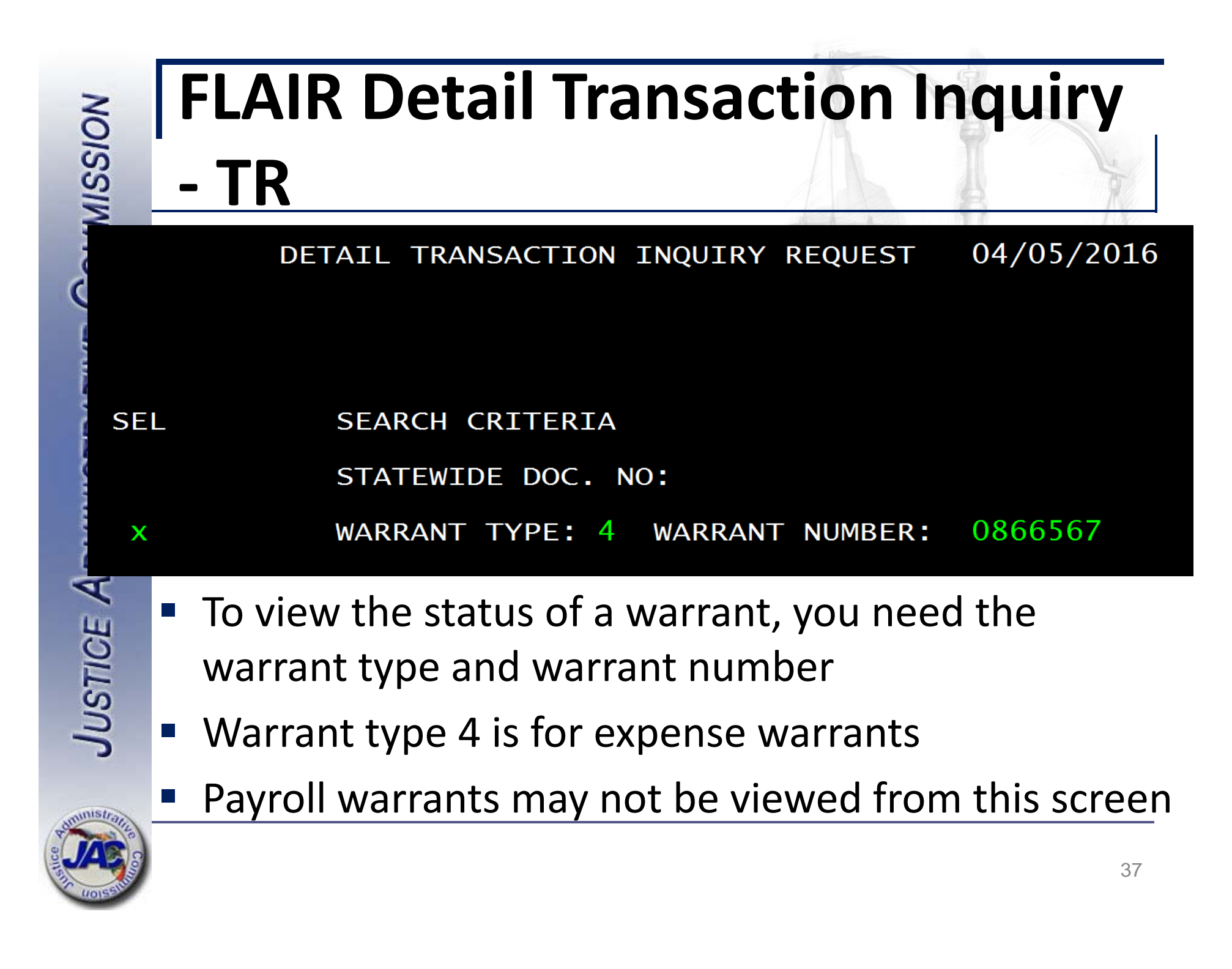

#### **FLAIR Detail Transaction Inquiry** NOISSIN TR 04/05/16 TRI2 11:18:44 DETAIL TRANSACTION INQUIRY STWD DOC-NO AGENCY NO VO DTE VO STAT CFO DTE AUDIT DTE VO REASON CD D6000456057-0001 V027661 03/14/16 03/15/16 03/15/16 Ρ VOUCHER AMOUNT OLO SITE L1 GF SF FID ΒE IBI CAT YR CF 21 10 1 000069 21300800 00 210000 00 44.00 103228 00 RECD STAT REASON CD CONT NO WR TYPE WR NO WR DATE TRANSACTION AMOUNT OBJ 4610 P 0866567 03/15/16 4 44.00 VENDOR ID: F526004813007 SUBVENDOR ID: VE NAME: SOCIAL SECURITY ADMINISTRATION VE NAME: 1251 N.W. 36 STREET NAME: VE ADDR: **OTHER SUBVENDOR ID:** VE ADDR: NAME: FL 33142-5553\* VE ADDR: MIAMI

USTIC

 This screen displays details regarding the warrant, but not the status (paid or unpaid)

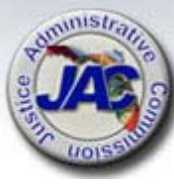

# FLAIR Website – Vendor

## **Payments**

#### https://flair.dbf.state.fl.us/

JEFF ATWATER

#### FLORIDA'S CHIEF FINANCIAL OFFICER

| Vendors  | W-9                  |
|----------|----------------------|
| State En | Payment History      |
|          | Sunshine Spending    |
| Universi | Direct Deposit Form  |
|          | Consolidated Vendors |

Purchasing Card

Information Warehouse

Division of Accounting & Auditing

Division of Information Systems

Office of Enterprise Financial Support Services

DFS Helpdesk

FLAIR Education

FLAIR Host Logon

#### Florida Accounting Information Resource (FLAIR)

FLAIR Hours of Availability

Vendor payments may be

To view payments without

a login or password click

vendors, then payment

viewed from the FLAIR

website

history

The Florida Accounting Information Resource (FLAIR) is a double entry, computer-based, general ledger accounting system, which is utilized to perform the State's accounting and financial management functions. As provided in State law, ELAIR planes a main role in energy

that State financial transactions are accurately Comprehensive Annual Financial Report (CAFI standards, rules, regulations and statutes. Sec Department of Financial Services (DFS) as the FLAIR, DFS is responsible for its design, implet

The accounts of all State agencies are coordina payroll, retirement, unemployment compensa provides the following, in accordance with ger

- Accounting control over assets, liabilitie
- Department (Agency) management wit lower levels of management maximum
- Adequate records for research, auditing requirements and claim settlements against the State.

FLAIR is updated on a daily basis, providing the user with current on-line information. The

# FLAIR Website – Vendor

#### **Payments**

JEFF ATWATER, CHIEF FINANCIAL OFFICER FLORIDA DEPARTMENT OF FINANCIAL SERVICES

CFO Home FLAIR Home

#### Vendor Payment History

This site will provide vendors with a resource to make inquiries into payments made to them by the State of Florida. The payment information is updated each evening for current day payments.

For more detailed information regarding any payment, please contact the agency at the telephone number shown.

To inquire on Vendor Payments received please fill in the following and click on the SUBMIT button.

Request for Social Security Number (SSN). The request for your SSN or other Taxpayer Identification Number is authorized by 26 U.S.C. 6041 and related IRS regulations. Your SSN or other Taxpayer Identification Number will be used to fulfill an agency duty to maintain your SSN in confidence based on 26 U.S.C. 6103 and Sec. 213.053, Florida Statutes. It will be used to assure that only the vendors whose payment histories are being accessed may access the information for that vendor. Your SSN may federal law.

FEID or SSN:

•••••

April

2016 🗸

Beginning Month:

Desired Year:

Enter a tax ID, month, and yearChoose Justice Administration

Note: Search results will begin with the month selected and continue through December of the desired year selected.

The following field is optional. You may choose an active or inactive department.

Department: 210000 JUSTICE ADMINISTRATION

Submit Reset

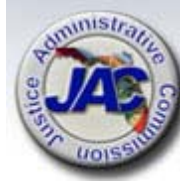

# FLAIR Website – Vendor Payments

Click here for Pending Payments

| PAGE: 1 VENDOR PAYMENT HISTORY RECORDS FOR FEID / SSN: 526004813 |                                  |                                                                  |                                    |                    |                        |                              |  |
|------------------------------------------------------------------|----------------------------------|------------------------------------------------------------------|------------------------------------|--------------------|------------------------|------------------------------|--|
| PAYMENT<br>DATE                                                  | PAYMENT<br>NUMBER                | PAYEE NAME                                                       | PAYMENT TYPE                       | AGENCY<br>DOC.NBF  | INVOICE<br>R. NUMBER   | INVOICE AMOUNT               |  |
| 2016/04/04<br>2016/04/04                                         | <u>0956242</u><br><u>0956242</u> | SOCIAL SECURITY ADMINISTRATION<br>SOCIAL SECURITY ADMINISTRATION | REGULAR WARRANT<br>REGULAR WARRANT | V029825<br>V029825 | X-XX-5469<br>X-XX-5955 | <u>82.00</u><br><u>38.00</u> |  |
|                                                                  |                                  |                                                                  |                                    | 14                 | *PAYMENT TOTAL:        | 120.00                       |  |
|                                                                  | AL INFORMATIO                    | N PLEASE CONTACT: JUSTICE ADN                                    | MINISTRATION AT (850)              | 488-2415           | ****                   | ******                       |  |
| 2016/04/04                                                       | 0956254                          | SOCIAL SECURITY ADMINISTRATION                                   | REGULAR WARRANT                    | V029831            | X-XX-7059              | 82.00                        |  |
| OR ADDITION                                                      | AL INFORMATIO                    | N PLEASE CONTACT: JUSTICE ADN                                    | INISTRATION AT (850)               | 488-2415           |                        |                              |  |

- Above are the results of the vendor payment inquiry from the FLAIR website
- Click on a hyperlink to display details including the paid status

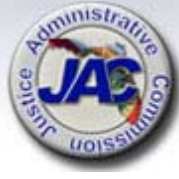

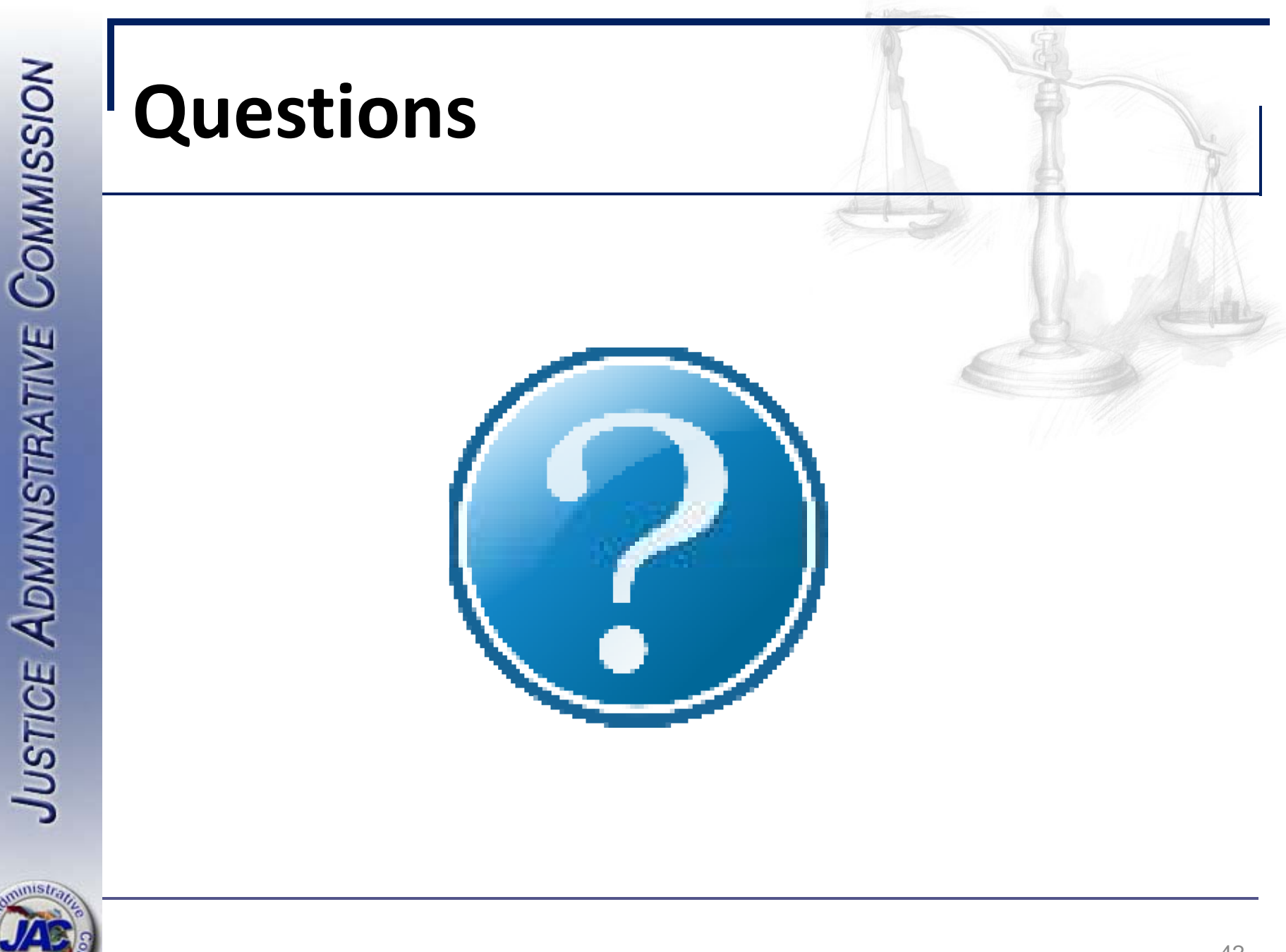

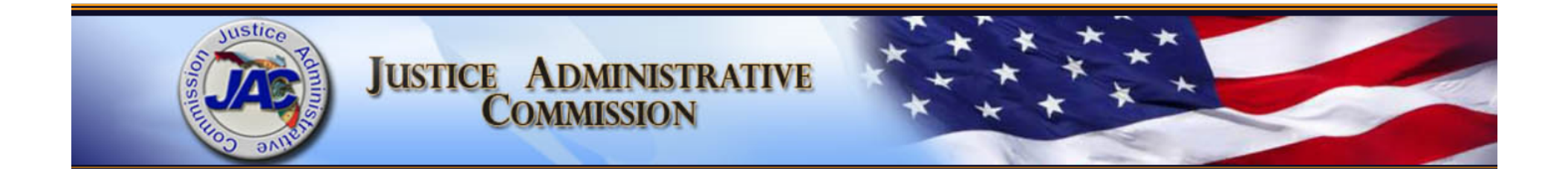

# **FLAIR Statewide Vendor File**

#### **David Kosinski,** Professional Accountant May 3, 2016

# FLAIR Statewide Vendor File – Objectives

- Review the FLAIR vendor statewide (VS) inquiry screen
- Explain the Department of Financial Services (DFS) substitute W-9 registration system
- Review the Department of Management Services (DMS) My Florida Market Place (MFMP) system
- Describe how these systems interact with FLAIR
- Go over the information needed to add a vendor to the VS file
- Describe the vendor purge cycle

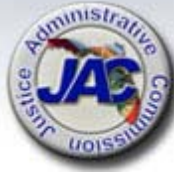

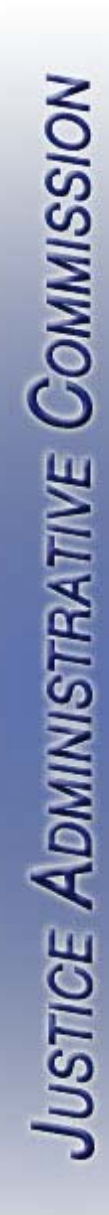

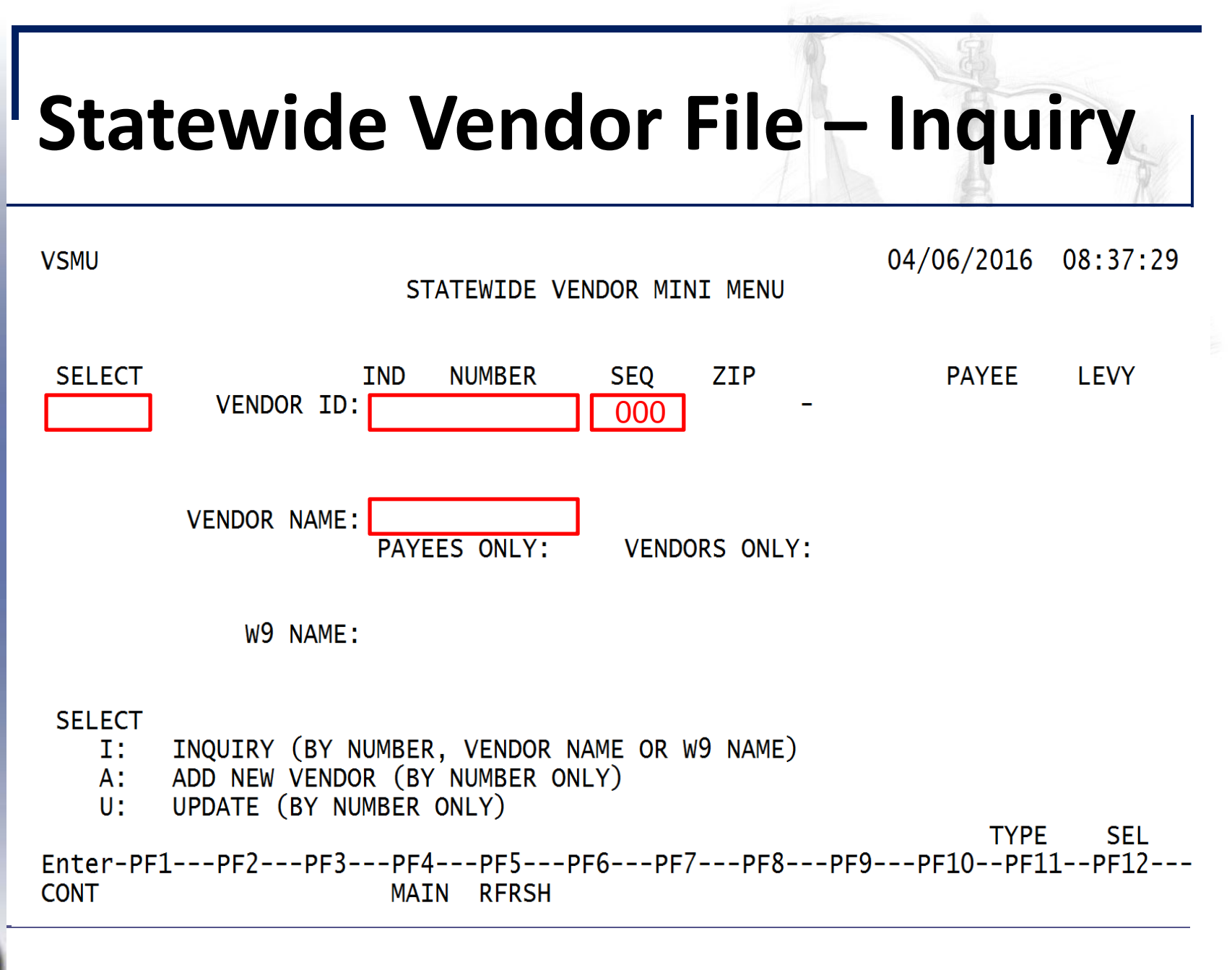

**USTICE ADMINISTRATIVE COMMISSION** 

# Statewide Vendor File – Vendor Record - Example 1

VSI2

04/11/2016 09:41:13

STATEWIDE VENDOR INQUIRY BY VENDOR NAME

VENDOR NAME: FLORIDA BANK VENDOR ID: F 592331908 007 PIN: 9999 8001 N DALE MABRY HWY PHONE: (813) 405-2558 REQ OLO: 000000 BUILDING 501 LAST USED: 00/00/0000 UPDATED: 03/03/2015 TAMPA FL 33614-0000 CI: N FOREIGN: N LEVY: PAYEE: N SC: I INACT CODE: E MC: A EFT: N VEI: M REVENUE TYPE: W9: Y W9 UPDATE: 05/23/2012 W9 NAME: FLORIDA BANK

VENDOR NAME: FLORIDA BANK, N.A. PURCHASING ADDRESS: VENDOR ID: F 592889727 004 PIN: 9999 6301 BENJAMIN RD PHONE: (904) 332-7775 REQ OLO: 000000 SUITE 105 LAST USED: 07/12/2004 UPDATED: 02/27/2012 TAMPA FL 33634-0000 CI: N FOREIGN: N LEVY: PAYEE: N SC: I INACT CODE: E MC: A EFT: N VEI: M REVENUE TYPE: W9: N W9 UPDATE: 03/09/2011 W9 NAME:

| SEL      | VENDOR ID:  | ZIP:      | PAYEE:       | TYPE SEL      |
|----------|-------------|-----------|--------------|---------------|
|          | NAME :      | I         | PAYEES ONLY: | VENDORS ONLY: |
| Enter-PH | F1PF2PF3PF4 | PF5PF6PF7 | -PF8PF9      | PF10PF11PF12  |

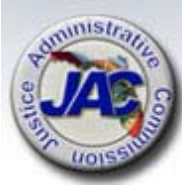

# Statewide Vendor File – Vendor Record - Example 2

| VSI1                                                                                 | STATEWIDE VENDOR                      | INQUIRY BY NUMBER                                                                                 | 04/06/2016 0                            | 9:30:28               |
|--------------------------------------------------------------------------------------|---------------------------------------|---------------------------------------------------------------------------------------------------|-----------------------------------------|-----------------------|
| VENDOR ID: F 2039081                                                                 | 56 W9 NAME: HANDEX                    | CONSULTING AND RE                                                                                 | MEDIATION - SOU<br>W9 UPDATE: 10/       | T W9: Y<br>16/2013    |
| SEQ VENDOR NAME<br>PURCHASING ADDRE                                                  | SS                                    | SHORT NAME<br>REMITTANCE ADDRES                                                                   | S                                       | PIN                   |
| 011 HANDEX CONSULTIN<br>309 NE 1ST STREE<br>GAINESVILLE                              | G AND REMEDIATI<br>T<br>FL 32601-0000 | HCR, LLC<br>309 NE 1ST STREET<br>GAINESVILLE                                                      | FL 32601-0000                           | 9999                  |
| PHONE: (321) 441<br>REQ OLO: 000<br>VEI: M<br>FOREIGN: N<br>LEVY:<br>MC: A<br>EFT: Y | -9801<br>000                          | LAST UPDATED:<br>LAST USED:<br>CONFIDENTIAL:<br>PAYEE:<br>STATUS:<br>INACT CODE:<br>REVENUE TYPE: | 10/16/2013<br>00/00/0000<br>N<br>N<br>A |                       |
| SEL VENDOR ID:<br>NAME:<br>Enter-PF1PF2PF<br>CONT MI                                 | ZI<br>3PF4PF5PF<br>NI MAIN RFRSH TO   | P: PAY<br>PAYEES ON<br>6PF7PF8PF<br>P FWD                                                         | EE: TYPE<br>LY: VENDORS<br>9PF10PF11-   | SEL<br>ONLY:<br>-PF12 |

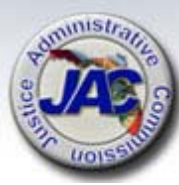

# **Substitute W-9 Registration**

- DFS implemented the Substitute W-9 registration system in March 2012
- Florida's version of the W9 (request for taxpayer identification number)
- DFS matches taxpayer identification numbers with IRS records (SSN or FEIN)

- Electronic submission - vendor portal

https://flvendor.myfloridacfo.com/

- Process may take up to four days

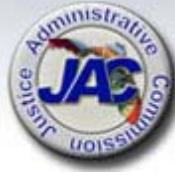

# Substitute W-9 Registration (Continued)

- Payments for goods and services usually require the vendor to register a Substitute W9
- When are Substitute W9s not required? (examples)
  - Information and evidence payments
  - Travel expenses
  - Purchasing card charge approvals
    - Reimbursement to Bank of America
  - Refunds

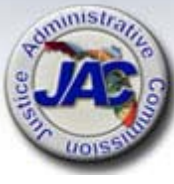

# Substitute W-9 Registration (Continued)

- FLAIR object codes determine if a substitute W9 is required
- Populates the W-9 indicator only
- Unable to process payments when W9 = N
- Registering a substitute W-9 does not automatically add the vendor record into FLAIR

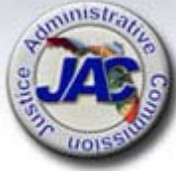

## **My Florida Market Place**

- DMS State Purchasing System MFMP
  - Vendor records load into VS overnight
  - Used by most state agencies; JAC is exempt
  - Puts the responsibility of adding and maintaining remittance information on the vendor via MFMP
- One active MFMP sequence tied to a tax ID <u>locks</u> JAC's ability to add or update records
  - JAC can only update a MFMP vendor if all MFMP records (sequences) have been inactivated

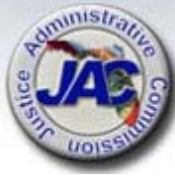

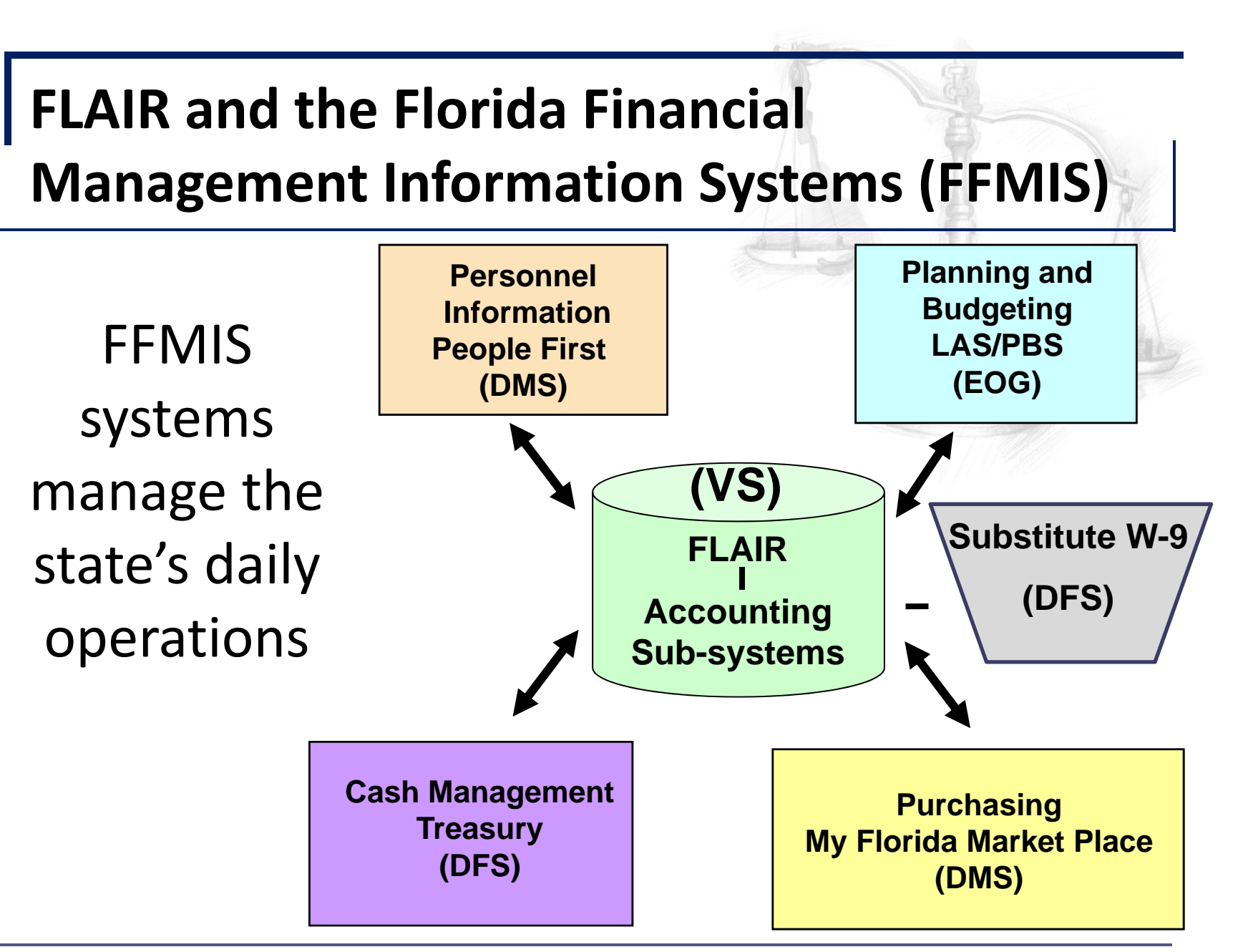

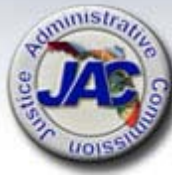

## FLAIR Vendor File Purge Cycle

- FLAIR marks vendor records as inactive or deleted
  - Inactivated records are can not be used in a transaction
  - FEIN & SSN records will be purged after 18 months of inactivity
  - JAC can add a sequence if needed to most inactivated records
  - Non-standard (N) vendor records are marked for deletion after 4 months of inactivity and purged after a total period of 18 months

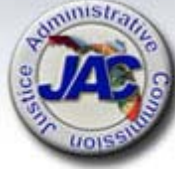

## Adding a Vendor Record to FLAIR

- Whenever possible please provide a copy of the vendor's W-9 and billing invoice
  - –W-9 or W-8 (foreign) needed to verify tax ID
  - Current remittance information from the invoice (if possible)
  - Invoice remittance information
     determines the address to be added to
     FLAIR

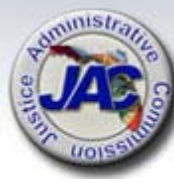

## **Getting a Vendor Added to VS**

- Please send vendor requests and inquiries
  - to: <a href="mailto:vendorprocessing@justiceadmin.org">vendorprocessing@justiceadmin.org</a>

#### JAC Statewide Vendor File Contacts

#### David Kosinski

**Professional Accountant** 

Services

850.488.2415 x. 236

Nona McCall

**Deputy Director of Financial** 

850.488.2415 x. 231

David.Kosinski@justiceadmin.org

Nona.McCall@justiceadmin.org

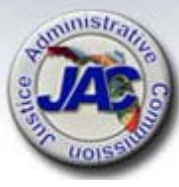

# **DFS – Vendor Management Unit**

Substitute W-9 Matching Issues

Department of Financial Services Bureau of Accounting and Auditing Vendor Management Section

850.413.5519

FLW9@myfloridacfo.com

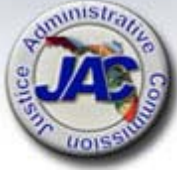

# DMS – My Florida Market Place

**MFMP Vendor Portal** 

https://vendor.MyFloridaMarketPlace.com

### MFMP Customer Service Help Desk 1.866.352.3776

VendorHelp@myfloridamarketplace.com

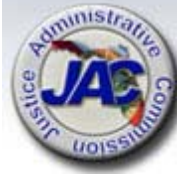

## Vendor Assistance

- Contact JAC at any time to assist with vendor issues
- JAC staff works with DFS staff to resolve vendor problems when possible
- JAC staff will assist in locating tax IDs, W9 registrations and more, if needed

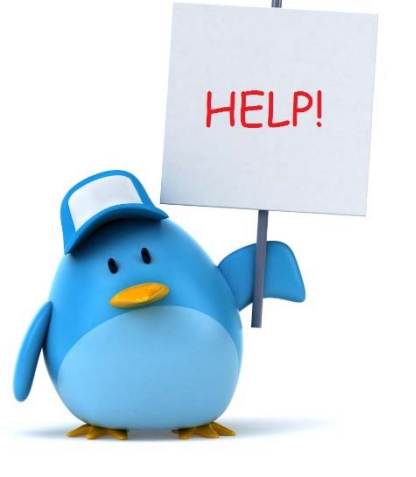

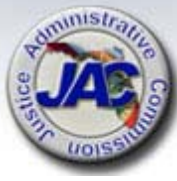

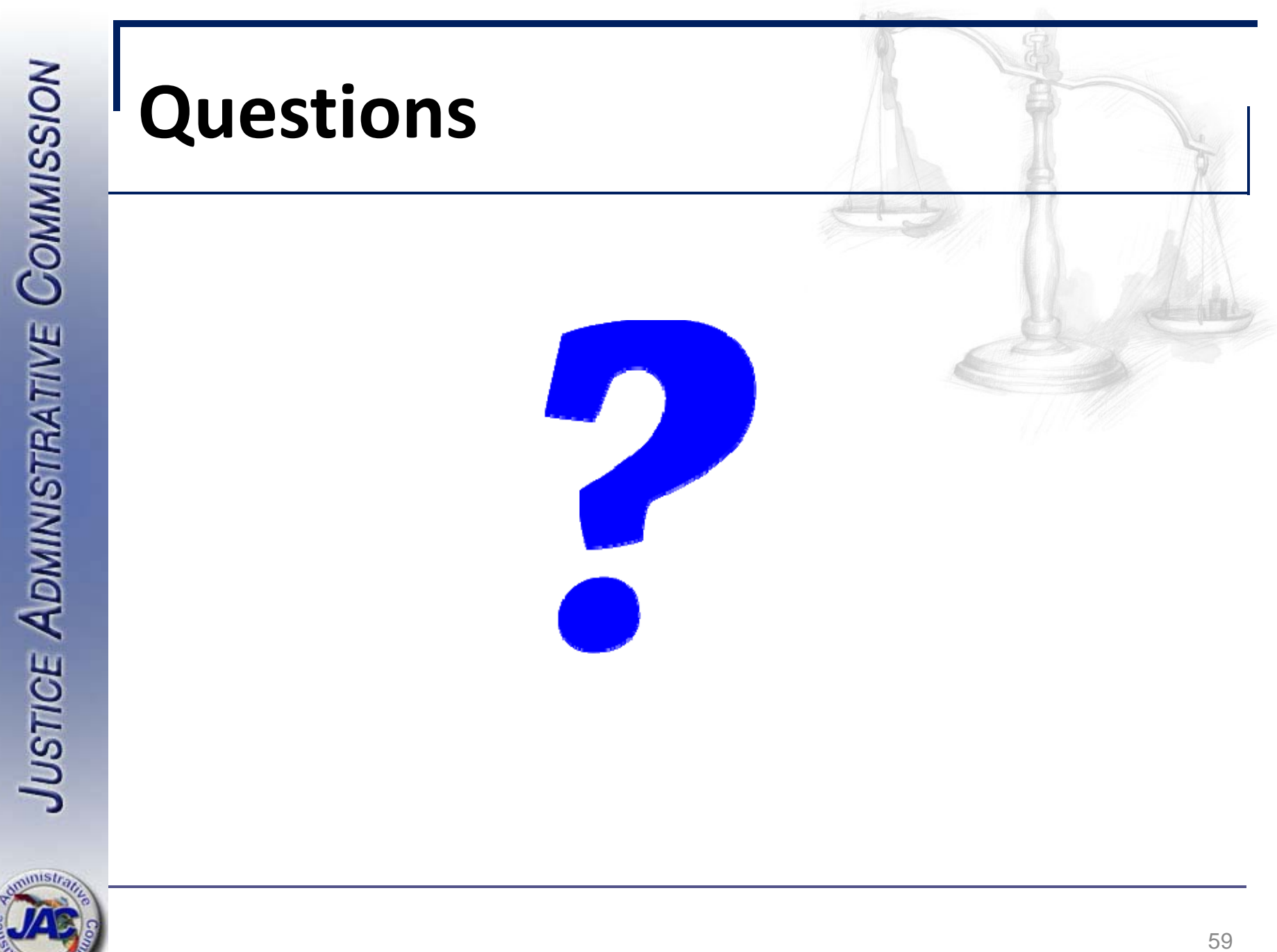